# Guia de Instalação Rápida

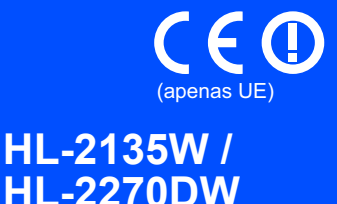

Antes de utilizar esta máquina pela primeira vez, leia este Guia de Instalação Rápida para montar e instalar a máquina. Para visualizar o Guia de Instalação Rápida em outros idiomas, visite-nos em <u>http://solutions.brother.com/</u>.

#### 🖉 Nota

Os modelos não estão disponíveis em todos os países.

| <b>ADVERTÊNCIA</b> | ADVERTÊNCIA indica uma situação potencialmente perigosa que, se não for evitada, pode resultar em morte ou ferimentos graves.        |
|--------------------|----------------------------------------------------------------------------------------------------|
| AVISO              | <u>AVISO</u> indica uma situação potencialmente perigosa que, se não for evitada, pode resultar em ferimentos ligeiros ou moderados. |

#### Desembale a impressora e verifique os componentes

| Guia de Instalação  | Folheto de Segurança e   | CD-ROM(s) de documenta-             |
|---------------------|--------------------------|-------------------------------------|
| Rápida              | Questões Legais          | ção/instalação                      |
|                     |                          |                                     |
| Cabo de alimentação | Conjunto da unidade do t | <b>ambor e do cartucho de toner</b> |
| CA                  | (pré-i                   | nstalado)                           |

#### 🛦 ADVERTÊNCIA

• Foram utilizados sacos de plástico para embalar a máquina. Os sacos plásticos não são brinquedos. Para evitar o perigo de asfixia, mantenha estes sacos fora do alcance de bebés e de crianças e eliminá-los de forma adequada.

#### 🖉 Nota

· Mantenha um espaço mínimo à volta da máquina tal como demonstrado na ilustração.

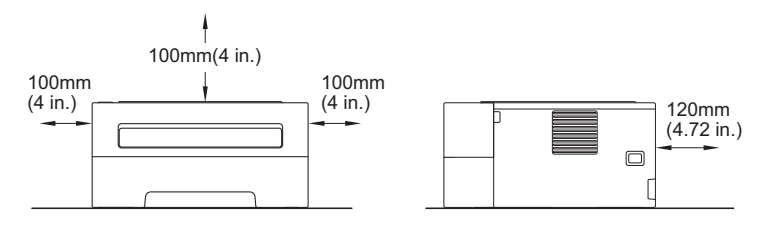

- Recomendamos que guarde a embalagem original.
- · Os componentes incluídos na caixa poderão diferir em função do país onde se encontra.
- Se por algum motivo tiver de enviar a sua máquina, embale-a cuidadosamente na embalagem original para evitar quaisquer danos durante o transporte. A máquina deverá ser adequadamente segura junto do transportador. Para obter informação sobre como embalar a máquina, consulte *Embalar e transportar o aparelho* no *Manual do Utilizador*.
- As ilustrações neste guia mostram a HL-2270DW.
- O cabo de interface não é um acessório padrão. Adquira o cabo de interface adequado à interface que pretende utilizar (USB ou Rede).

#### Cabo USB

Recomendamos a utilização de um cabo USB 2.0 (Tipo A/B) com um comprimento não superior a 2 metros.

#### Cabo de rede

Utilize um cabo par entrançado directo-de Categoria 5 (ou superior)-para redes 10BASE-T ou 100BASE-TX Fast Ethernet.

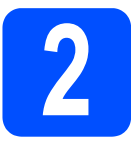

# Retire o material de embalagem da máquina

#### **IMPORTANTE**

NÃO ligue já o cabo de alimentação CA.

a Retire a fita adesiva da embalagem do exterior da máquina e o pacote de gel de sílica da bandeja de saída virada para baixo.

#### **A** AVISO

NÃO ingerir o pacote de sílica. Descartar imediatamente.

b Abra a tampa da frente.

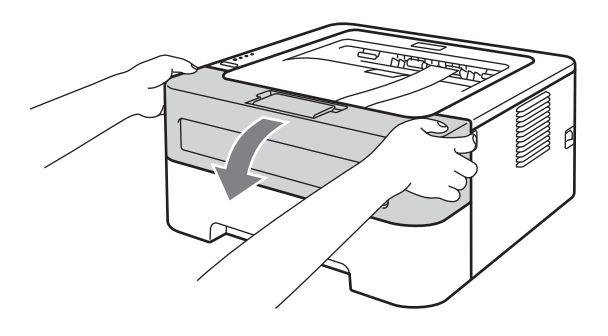

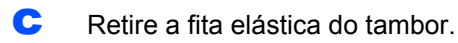

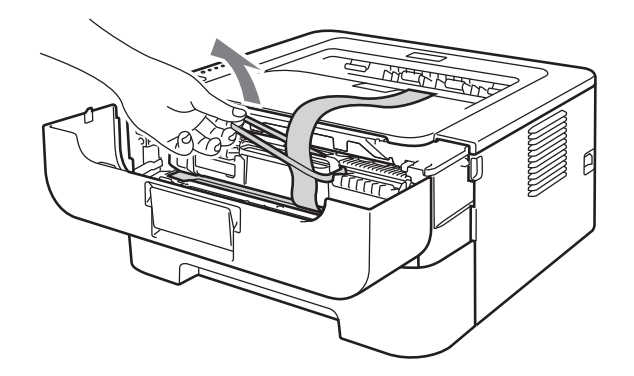

d Puxe a tira de papel para retirar o material de protecção, conforme demonstrado na ilustração.

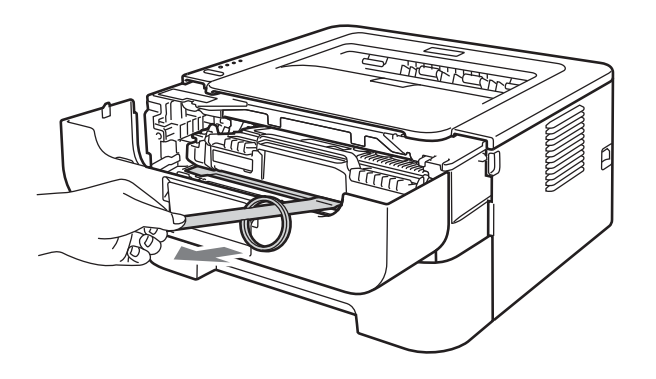

e Retire o conjunto da unidade do tambor e do cartucho de toner.

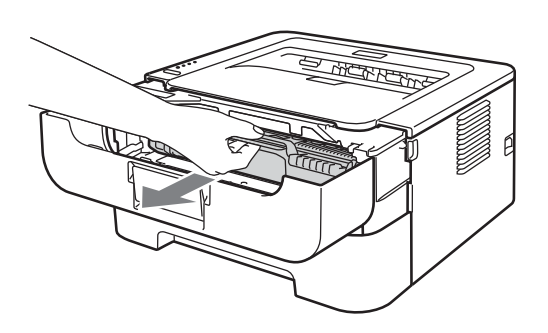

Cuidadosamente, agite-o várias vezes para distribuir uniformemente o toner dentro do conjunto.

f

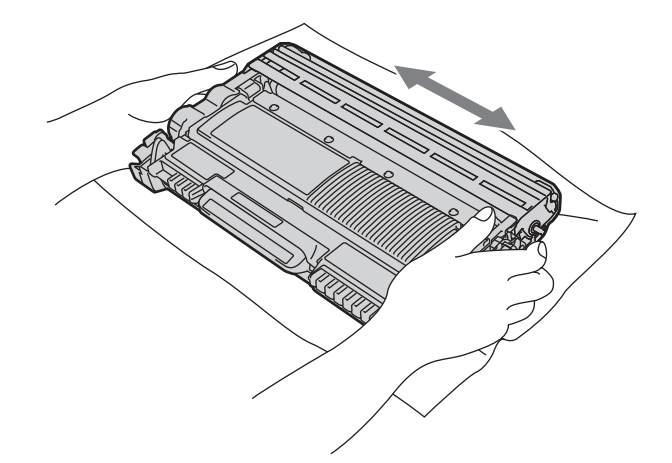

g Coloque o conjunto da unidade do tambor e do cartucho de toner novamente na máquina.

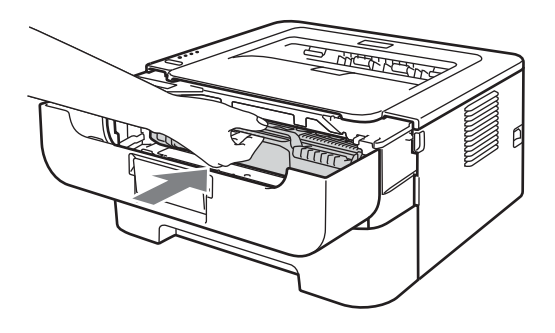

- h
  - Feche a tampa da frente da máquina.

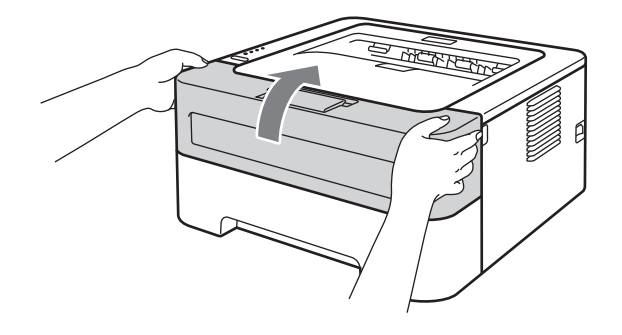

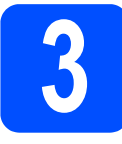

# Coloque papel na bandeja do papel

- Puxe a bandeja de papel totalmente para fora da máquina.
- Enquanto pressiona a alavanca verde-de desbloqueio da guia de papel, deslize as guias até se ajustarem ao formato do papel que está a colocar na bandeja. Verifique se as guias estão bem encaixadas nas ranhuras.

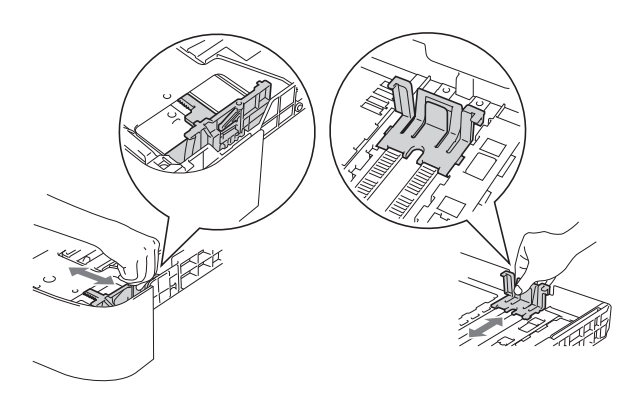

#### 🖉 Nota

Para o formato de papel Legal ou Folio, prima o botão de libertação na parte inferior da bandeja do papel e, em seguida, puxe a parte de trás da bandeja de papel.

(Os formatos de papel Legal e Folio não estão disponíveis em algumas regiões.)

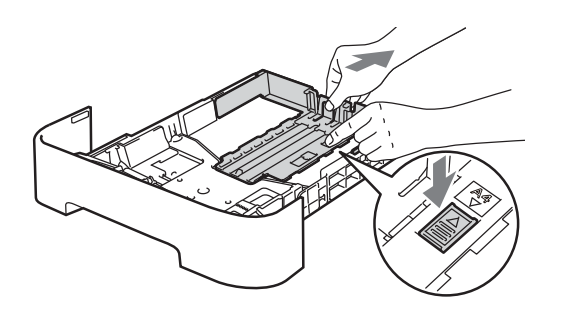

 Separe bem as folhas para evitar encravamentos e problemas na alimentação. Coloque papel na bandeja e certifique-se de que:

d

- O papel se encontra abaixo da marca máxima de papel (▼ ▼ ).
   Encher a bandeja de papel demasiado irá provocar encravamentos de papel.
- O lado a imprimir deve ficar virado para baixo.
- As guias tocam nos lados do papel para que este deslize correctamente.

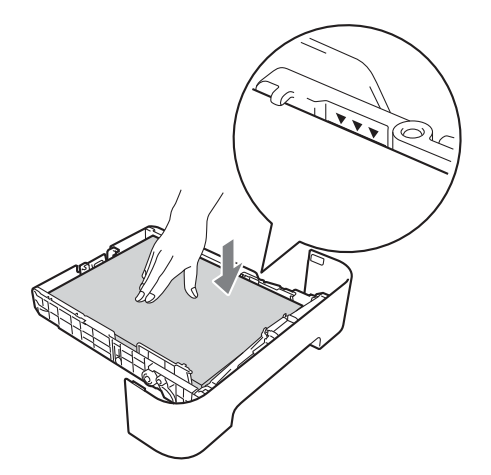

- Coloque a bandeja de papel novamente na máquina. Certifique-se de que está completamente inserida na máquina.
  - Para obter mais informações sobre tipos de papel recomendados, consulte *Papel e material de impressão recomendados* no *Manual do Utilizador*.

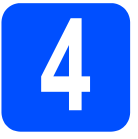

# Imprima uma página de teste

**IMPORTANTE** 

NÃO ligue ainda o cabo de interface.

Ligue o cabo de alimentação CA à máquina e depois ligue-o a uma tomada eléctrica.

Ligue o interruptor da máquina.

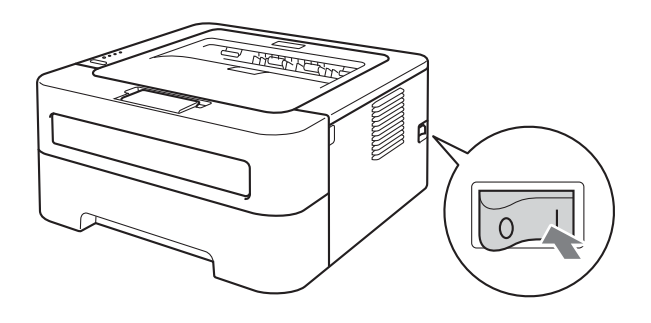

- Quando a máquina tiver terminado o aquecimento, o LED Ready pára de piscar e fica verde.
- Prima Go. A máquina irá imprimir uma página de teste. Verifique se a página de teste foi correctamente impressa.

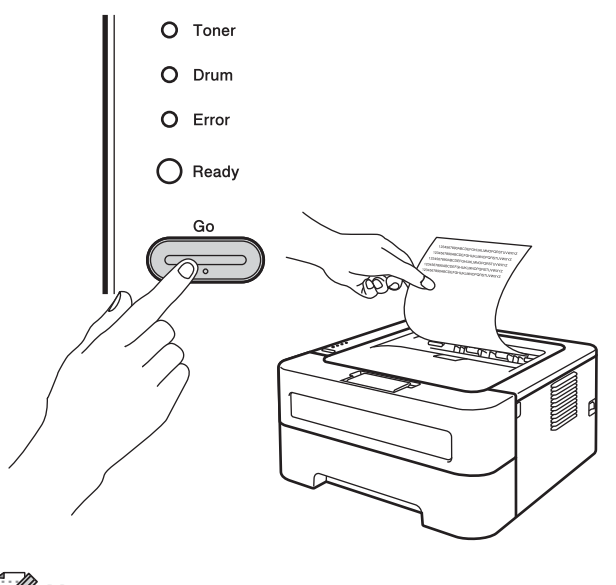

#### 🖉 Nota

Esta função não estará disponível após o envio do primeiro trabalho de impressão a partir do seu computador.

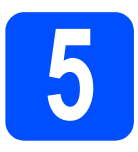

### Seleccionar o tipo de ligação

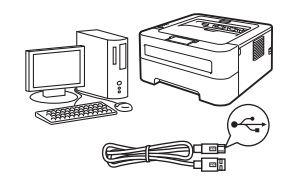

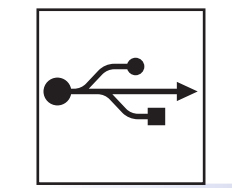

### Para utilizadores de interface USB

Windows<sup>®</sup>, consulte a página 6 Macintosh, consulte a página 7

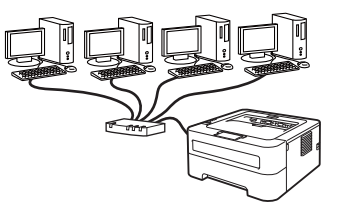

# 모

### Rede com fios (Para HL-2270DW)

Windows<sup>®</sup>, consulte a página 8, 10 Macintosh, consulte a página 12

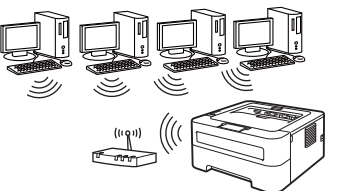

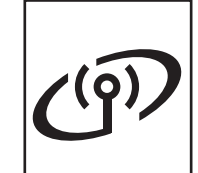

### Rede sem fios

Windows<sup>®</sup> e Macintosh, consulte a página 14

#### 🖉 Nota

Pode transferir os controladores e utilitários mais recentes para a sua máquina a partir do Brother Solutions Center em http://solutions.brother.com/.

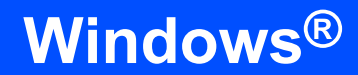

#### Para utilizadores de cabo de interface USB para Windows®

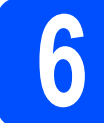

### Antes de instalar

USB

#### IMPORTANTE

- Se estiverem programas em execução, feche-os.
- Os ecrãs poderão diferir em função do seu sistema operativo.
- Certifique-se de que o computador está ligado e que iniciou sessão com privilégios de Administrador.
- Desligue a máquina e certifique-se de que o cabo de interface USB NÃO está ligado à máquina e depois inicie a instalação do controlador da impressora. Se já tiver ligado o cabo, desligue-o.

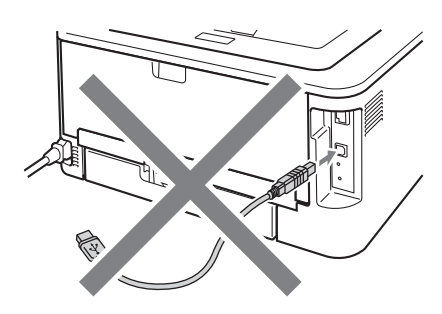

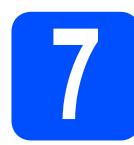

# Instale o controlador de impressora

Coloque o CD-ROM de instalação na unidade de CD-ROM. Se solicitado, seleccione o seu modelo e idioma.

#### 🖉 Nota

- Se o ecrã Brother não aparecer automaticamente, vá para **O meu computador (Computador)**, clique duas vezes no ícone do CD-ROM e, em seguida, clique duas vezes em **start.exe**.
- Clique em Instalar o controlador de impressora e clique em Sim se aceitar o contrato de licença.

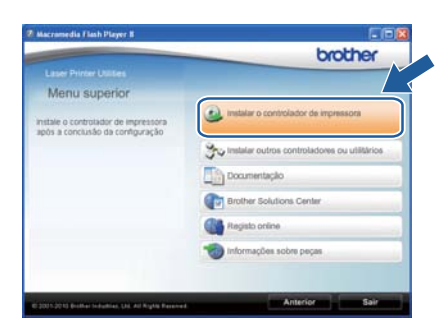

#### 🖉 Nota

Para utilizadores do Windows Vista<sup>®</sup> e Windows<sup>®</sup> 7, quando aparecer o ecrã **Controlo de Conta de Utilizador**, clique em **Permitir** ou **Sim**.

 Siga as instruções no ecrã até aparecer este ecrã.

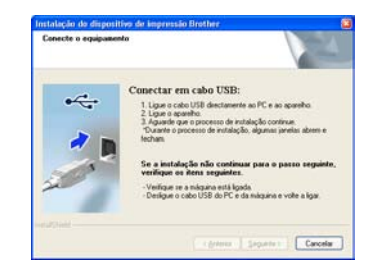

Ligue o cabo USB ao conector USB na máquina assinalado com o símbolo ⊷ e, em seguida, ligue o cabo ao computador.

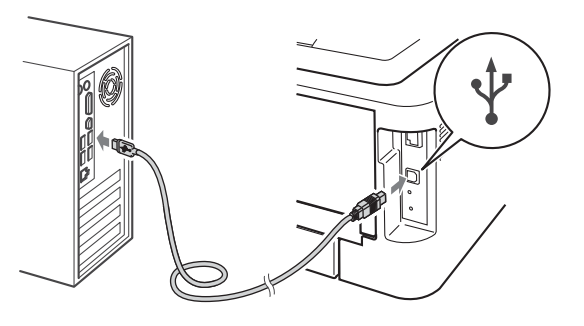

Ligue a máquina e siga as instruções no ecrã para concluir a instalação.

# Concluir

# A instalação está agora concluída.

#### 🖉 Nota

e

- Dependendo das suas definições de segurança poderá aparecer uma janela do Windows Security ou do software antivírus quando utilizar a máquina ou o software. Autorize ou permita que a janela continue.
- XML Paper Specification Controlador da impressora

O XML Paper Specification Controlador da impressora é o controlador mais adequado para a impressão a partir de aplicações que utilizam os documentos XML Paper Specification. Transfira o controlador de impressora mais recente do Brother Solutions Center, a partir do endereço http://solutions.brother.com/.

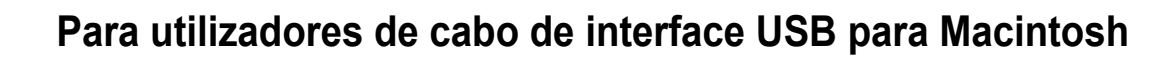

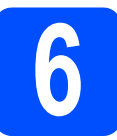

#### Antes de instalar

USB

#### **IMPORTANTE**

- Para obter os controladores mais recentes e informações sobre o Mac OS X que está a utilizar, visite <u>http://solutions.brother.com/</u>.
- Para utilizadores Mac OS X 10.4.0 a 10.4.10, faça a actualização para Mac OS X 10.4.11 -10.6.x.
- Certifique-se de que a máquina está ligada à alimentação eléctrica e que o Macintosh está ligado. Deve iniciar sessão com privilégios de Administrador.
- Ligue o cabo USB ao conector USB na máquina assinalado com o símbolo e e, em seguida, ligue o cabo ao Macintosh.

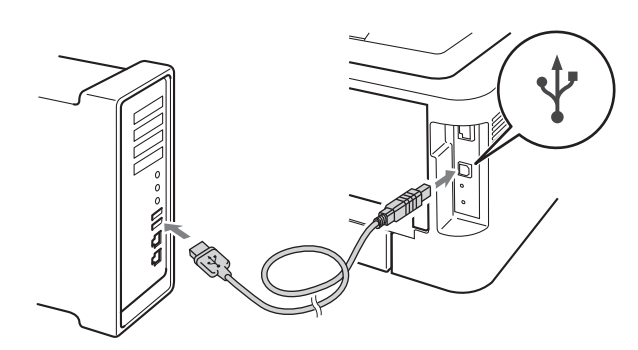

#### IMPORTANTE

- NÃO ligue a impressora a uma porta USB do teclado, nem a um hub USB não ligado.
- Ligue a impressora directamente ao seu computador.
- Certifique-se de que o interruptor da máquina está ligado.

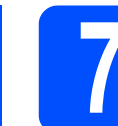

# Instale o controlador de impressora

- Coloque o CD-ROM de instalação na unidade de CD-ROM.
- Clique duas vezes no ícone **Start Here OSX**. Siga as instruções que aparecem no ecrã.

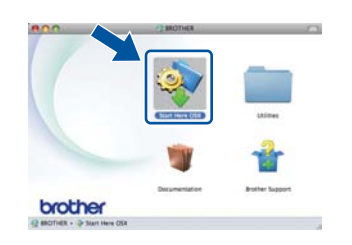

#### 🖉 Nota

Poderá demorar alguns minutos para a instalação estar concluída.

C Siga as instruções no ecrã até aparecer este ecrã. Escolha a máquina a partir da lista e depois clique em OK.

| ou want to install.                      |                                                                      |
|------------------------------------------|----------------------------------------------------------------------|
| our machine manually, click the 'Print & | Tan .                                                                |
| Fanadation                               | -                                                                    |
| USB                                      |                                                                      |
|                                          |                                                                      |
|                                          |                                                                      |
|                                          |                                                                      |
|                                          |                                                                      |
|                                          |                                                                      |
|                                          | ou want to install.<br>eur nachter manufilt, click der Yone &<br>CCC |

Quando aparecer este ecrã, clique em **Next** (Seguinte).

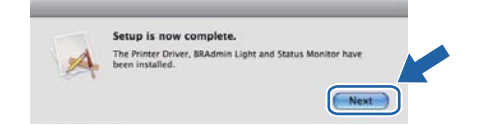

#### 🖉 Nota

d

Quando aparecer o ecrã **Brother Support** (Assistência Brother), faça a sua selecção e siga as instruções no ecrã.

Concluir

A instalação está agora concluída. USB

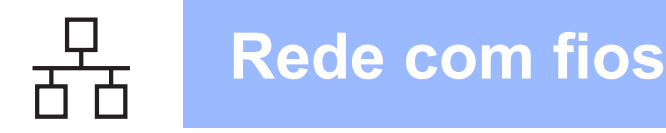

# Para utilizadores de cabo de rede com fios para Windows<sup>®</sup> (para utilizadores de rede ponto-a-ponto) (Para HL-2270DW)

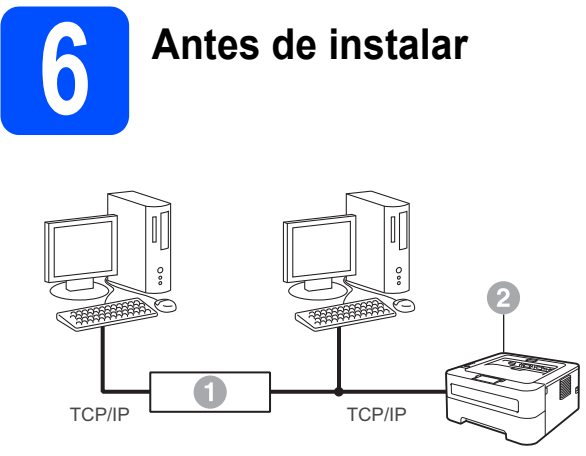

- Router
- Máquina

#### 🖉 Nota

Se pretende ligar a máquina à rede, recomendamos que contacte o seu administrador do sistema antes de iniciar a instalação.

Certifique-se de que o computador está ligado e que iniciou sessão com privilégios de Administrador.

#### **IMPORTANTE**

- Se estiverem programas em execução, feche-os.
- Os ecrãs poderão diferir em função do seu sistema operativo.
- Retire a tampa de protecção do conector LAN.

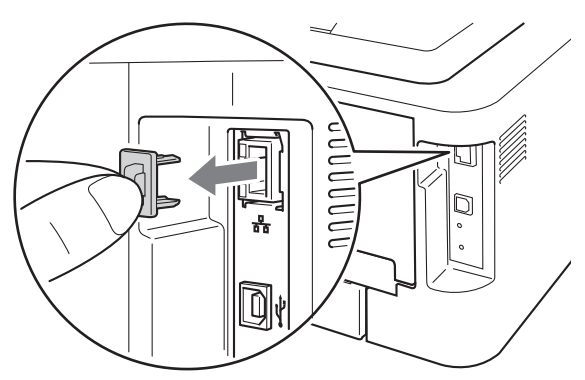

Ligue o cabo de rede ao conector da LAN assinalado com um símbolo R e depois ligue-o a uma porta livre do hub.

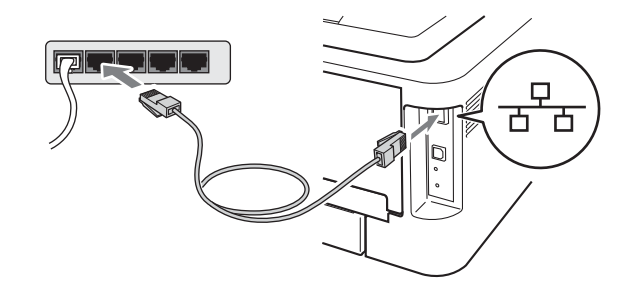

C Certifique-se de que o interruptor da máquina está ligado.

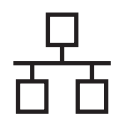

### **Rede com fios**

# Windows<sup>®</sup>

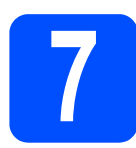

#### Instale o controlador de impressora

Coloque o CD-ROM de instalação na unidade de CD-ROM. Se solicitado, seleccione o seu modelo e idioma.

#### 🖉 Nota

b

Se o ecrã Brother não aparecer automaticamente, vá para **O meu computador** (Computador), clique duas vezes no ícone do CD-ROM e, em seguida, clique duas vezes em start.exe.

Clique em Instalar o controlador da impressora e clique em Sim se aceitar o contrato de licença.

| nacramedia mani mayer n                                                | bother                                        |
|------------------------------------------------------------------------|-----------------------------------------------|
|                                                                        | GIGGICI                                       |
| Menu superior                                                          |                                               |
| nstale o controlador de impressora<br>ipós a conclusão da configuração | instalar o controlador de impressora          |
|                                                                        | tristalar outros controladores ou utilitários |
|                                                                        | Documentação                                  |
|                                                                        | Brother Solutions Center                      |
|                                                                        | Registo online                                |
|                                                                        | informações sobre peças                       |

#### 🖉 Nota

Para utilizadores do Windows Vista<sup>®</sup> e Windows<sup>®</sup> 7, quando aparecer o ecrã **Controlo de Conta de Utilizador**, clique em **Permitir** ou **Sim**.

C Siga as instruções que aparecem no ecrã para concluir a instalação.

#### 🖉 Nota

Poderá encontrar o endereço IP e o nome de nó da máquina imprimindo a página de definições da impressora. Consulte a *Imprimir a página de definições da impressora* na página 31.

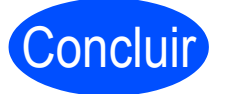

A instalação está agora concluída.

#### 🖉 Nota

- Se utilizar um endereço IP especificado para a máquina, deve definir o método Boot para Estático utilizando o BRAdmin Light. Para obter mais informações, consulte Alterar as definições de rede da máquina no Manual do Utilizador de Rede.
- Dependendo das suas definições de segurança poderá aparecer uma janela do Windows Security ou do software antivírus quando utilizar a máquina ou o software. Autorize ou permita que a janela continue.
- XML Paper Specification Controlador da impressora

O XML Paper Specification Controlador da impressora é o controlador mais adequado para a impressão a partir de aplicações que utilizam os documentos XML Paper Specification. Transfira o controlador de impressora mais recente do Brother Solutions Center, a partir do endereço http://solutions.brother.com/.

Rede com fios

9

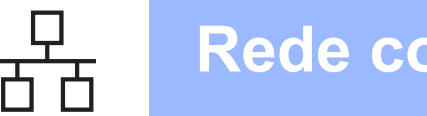

#### Para utilizadores de cabo de rede com fios para Windows<sup>®</sup> (Para utilizadores de rede partilhada) (Para HL-2270DW)

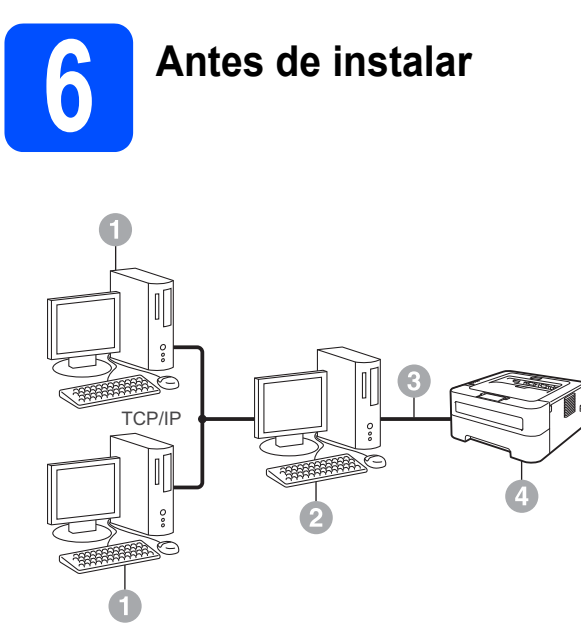

- Computador cliente
- 2 Também conhecido como "Servidor" ou "Servidor" de impressão"
- TCP/IP ou USB
- Máquina

#### 🖉 Nota

Se pretende ligar a máquina à rede, recomendamos que contacte o seu administrador do sistema antes de iniciar a instalação.

a Certifique-se de que o computador está ligado e que iniciou sessão com privilégios de Administrador.

#### IMPORTANTE

- · Se estiverem programas em execução, feche-os.
- Os ecrãs poderão diferir em função do seu sistema operativo.

b Certifique-se de que o interruptor da máquina está ligado.

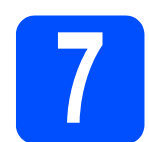

a

#### Instale o controlador de impressora

Coloque o CD-ROM de instalação na unidade de CD-ROM. Se solicitado, seleccione o seu modelo e idioma.

#### 🖉 Nota

Se o ecrã Brother não aparecer automaticamente, vá para O meu computador (Computador), clique duas vezes no ícone do CD-ROM e, em seguida, clique duas vezes em start.exe.

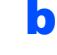

Clique em Instalar o controlador de impressora e clique em Sim se aceitar o contrato de licença.

|                                                                    | Cicclici                                      |
|--------------------------------------------------------------------|-----------------------------------------------|
| Menu superior                                                      |                                               |
| tale o controlador de Impressora<br>Is a conclusão da configuração | instalar o controlador de impressora          |
|                                                                    | Tinstalar outros controladores ou utilitários |
|                                                                    | Documentação                                  |
|                                                                    | Brother Solutions Center                      |
|                                                                    | Registo online                                |
|                                                                    | informações sobre peças                       |

#### 🖉 Nota

Para utilizadores do Windows Vista® e Windows<sup>®</sup> 7, quando aparecer o ecrã Controlo de Conta de Utilizador, clique em Permitir ou Sim.

С Siga as instruções no ecrã até aparecer este ecrã. Escolha a fila da máquina e clique em OK.

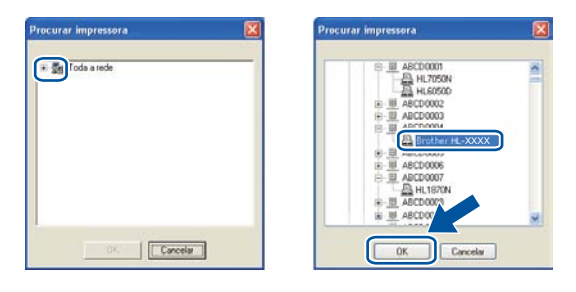

#### 🖉 Nota

Contacte o administrador se não souber a localização e o nome da fila da máquina na rede.

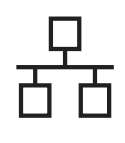

### **Rede com fios**

# **Windows**®

d Siga as instruções que aparecem no ecrã para concluir a instalação.

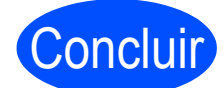

Concluir A instalação está agora

#### 🖉 Nota

- Dependendo das suas definições de • segurança poderá aparecer uma janela do Windows Security ou do software antivírus quando utilizar a máquina ou o software. Autorize ou permita que a janela continue.
- XML Paper Specification Controlador da impressora

O XML Paper Specification Controlador da impressora é o controlador mais adequado para a impressão a partir de aplicações que utilizam os documentos XML Paper Specification. Transfira o controlador de impressora mais recente do Brother Solutions Center, a partir do endereço http://solutions.brother.com/.

Windows® Rede com fios Macintosh

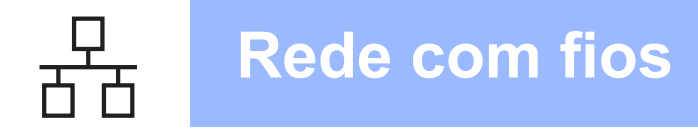

# Para utilizadores de cabo de rede com fios para Macintosh (Para HL-2270DW)

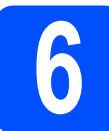

#### Antes de instalar

#### **IMPORTANTE**

- Para obter os controladores mais recentes e informações sobre o Mac OS X que está a utilizar, visite http://solutions.brother.com/.
- Para utilizadores Mac OS X 10.4.0 a 10.4.10, faça a actualização para Mac OS X 10.4.11 -10.6.x.
- Certifique-se de que a máquina está ligada à alimentação eléctrica e que o Macintosh está ligado. Deve iniciar sessão com privilégios de Administrador.
- Retire a tampa de protecção do conector LAN.

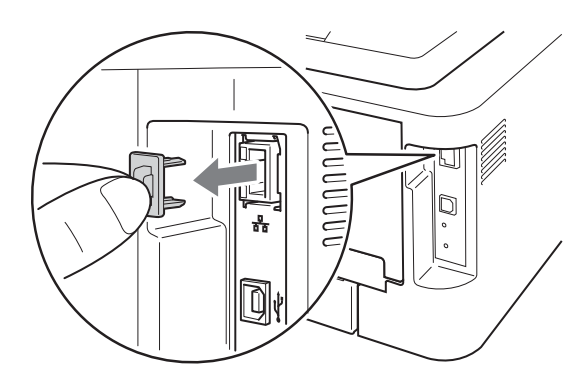

Ligue o cabo de rede ao conector da LAN assinalado com um símbolo Referencia e depois ligue-o a uma porta livre do hub.

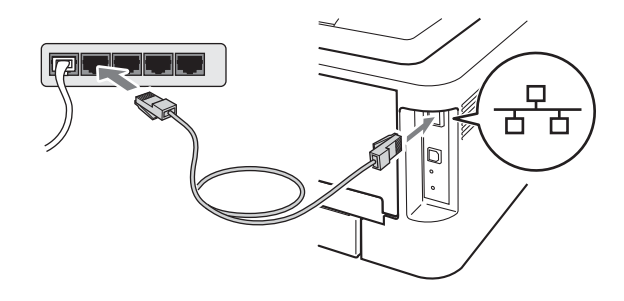

C Certifique-se de que o interruptor da máquina está ligado.

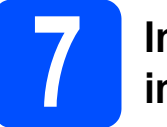

#### Instale o controlador de impressora

- Coloque o CD-ROM de instalação na unidade de CD-ROM.
- Clique duas vezes no ícone **Start Here OSX**. Siga as instruções que aparecem no ecrã.

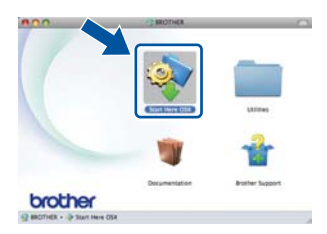

#### 🖉 Nota

Poderá demorar alguns minutos para a instalação estar concluída.

C Siga as instruções no ecrã até aparecer este ecrã. Escolha a máquina a partir da lista e depois clique em OK.

#### 🖉 Nota

- Se mais do que uma máquina do mesmo modelo se encontrar ligada à sua rede, o endereço MAC (endereço Ethernet) será apresentado a seguir ao nome do modelo.
- Poderá encontrar o Endereço MAC da sua máquina (Endereço Ethernet) e o endereço IP, imprimindo a página de definições da impressora. Consulte a *Imprimir a página de definições da impressora* na página 31.

**Rede com fios** 

# Macintosh

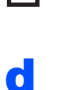

Quando aparecer este ecrã, clique em **Next** (Seguinte).

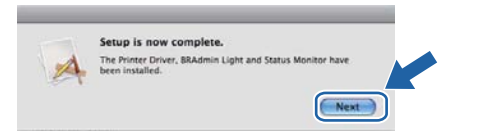

#### 🖉 Nota

Quando aparecer o ecrã **Brother Support** (Assistência Brother), faça a sua selecção e siga as instruções no ecrã.

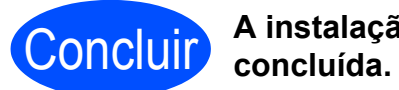

#### A instalação está agora concluída.

#### 🖉 Nota

Se utilizar um endereço IP especificado para a máquina, deve definir o método Boot para Estático utilizando o BRAdmin Light. Para obter mais informações, consulte *Alterar as definições de rede da máquina* no *Manual do Utilizador de Rede*.

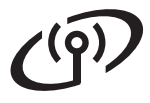

#### Utilizadores de interface de rede sem fios

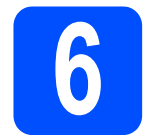

### Antes de começar

Em primeiro lugar, tem de configurar as definições de rede sem fios da máquina para comunicar com o ponto de acesso à sua rede/router. Depois de configurar a máquina para comunicar com o ponto de acesso/router, os computadores na sua rede terão acesso à máquina. Para utilizar a máquina a partir destes computadores, terá de instalar o controlador de impressora. Os passos que se seguem guiá-lo-ão ao longo do processo de configuração e instalação.

#### **IMPORTANTE**

- Se pretende ligar a máquina à rede, recomendamos que contacte o seu administrador do sistema antes de iniciar a instalação. Tem de saber quais são as suas definições de rede sem fios antes de continuar a instalação.
- Se já tiver configurado as definições de rede sem fios da máquina, terá de repor as predefinições de fábrica do servidor de impressão.
  - 1. Desligue a máquina.
  - 2. Certifique-se de que a tampa da frente está fechada e que o cabo de alimentação está ligado.
  - 3. Mantenha Go premido enquanto liga o interruptor. Mantenha Go premido até todos os LED acenderem e o LED Ready apagar.
  - 4. Solte Go. Certifique-se de que todos os LEDs se apagaram.
  - 5. Prima Go seis vezes. Certifique-se de que todos os LEDs acendem, de forma a indicar que as predefinições de fábrica do servidor de impressão foram repostas. A máquina irá reiniciar.

#### 🖉 Nota

Para obter os melhores resultados em impressões correntes do dia-a-dia, coloque a máquina Brother o mais perto possível do ponto de acesso à rede/router, com o mínimo de obstáculos entre os dois. Se houver objectos de grandes dimensões ou paredes entre os dois dispositivos, ou se houver interferências de outros dispositivos eléctricos, a velocidade de transferência dos dados dos seus documentos poderá ser afectada.

Devido a estes factores, a ligação sem fios poderá não ser o melhor método para todos os tipos de documentos e aplicações. Se estiver a imprimir ficheiros grandes, tal como documentos de várias páginas com texto e gráficos grandes, poderá querer considerar utilizar Ethernet com fios para uma transferência de dados mais rápida ou USB para a velocidade de transferência mais rápida.

- Apesar de a HL-2270DW da Brother poder ser utilizada tanto numa rede com fios como numa rede sem fios, só pode utilizar um dos métodos de ligação de cada vez.
- Os ecrãs estão baseados em HL-2270DW.

#### Modo de infra-estrutura

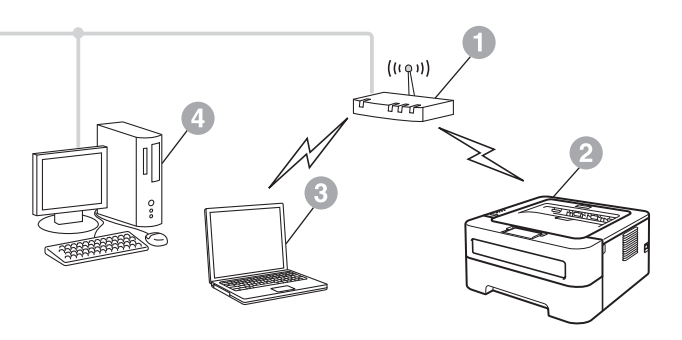

- Ponto de acesso/router
- Máquina de rede sem fios (a sua máquina)
- Computador com capacidade para comunicações sem fios ligado ao ponto de acesso/router
- Computador com fios ligado ao ponto de acesso/router

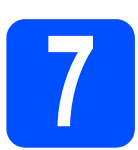

Confirme o seu ambiente de rede (Modo de infra-estrutura)

As instruções que se seguem apresentam dois métodos para instalação da máquina Brother num ambiente de rede sem fios.

#### 🖉 Nota

Para configurar a sua máquina em qualquer outro ambiente sem fios, pode encontrar instruções no *Manual do Utilizador de Rede*.

Se o ponto de acesso WLAN/router não suportar a Wi-Fi Protected Setup ou AOSS™, anote as definições da rede sem fios do seu ponto de acesso WLAN/router.

#### **IMPORTANTE**

Não contacte a Assistência ao cliente Brother para solicitar assistência sem a informação sobre a segurança sem fios. Não podemos ajudá-lo na localização das suas definições de segurança de rede.

| SSID (Nome de rede) | Chave de rede<br>(Chave de segurança/Chave de encriptação) |
|---------------------|------------------------------------------------------------|
|                     |                                                            |

#### Por exemplo:

| SSID (Nome de rede) | Chave de rede<br>(Chave de segurança/Chave de encriptação) |
|---------------------|------------------------------------------------------------|
| HELLO               | 12345678                                                   |

#### 🖉 Nota

Se não souber esta informação (SSID (Nome de rede) e Chave de rede (Chave de segurança/Chave de encriptação) ) não poderá continuar com a configuração sem fios.

### Como posso encontrar esta informação (SSID (Nome de rede) e Chave de rede (Chave de segurança/ Chave de encriptação))

- 1) Deverá consultar a documentação fornecida com o seu ponto de acesso WLAN/router.
- 2) O nome de rede inicial poderá ser o nome do fabricante ou o nome do modelo.
- Se não souber a informação de segurança, consulte o fabricante do router, o seu administrador de sistema ou o fornecedor do serviço internet.

#### Avance para

#### Para utilizadores Windows<sup>®</sup> vá para a página 18 Para utilizadores Macintosh vá para a página 24

Se o seu ponto de acesso WLAN/router suportar o modo sem fios automático (Wi-Fi Protected Setup ou AOSS™)

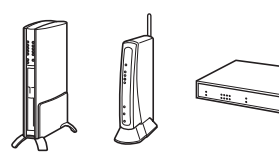

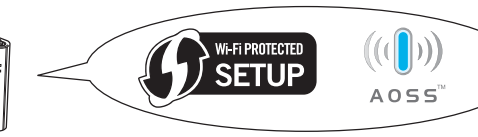

#### Avance para

Para utilizadores Windows<sup>®</sup> vá para a página 16 Para utilizadores Macintosh vá para a página 22

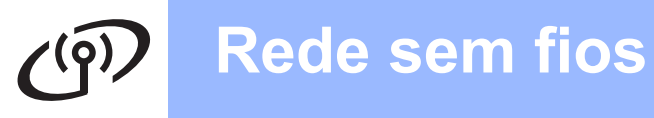

#### Configuração através do método sem fios automático (um clique)

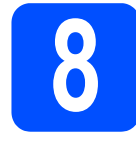

Configurar as definições sem fios e instalar o controlador da impressora

Confirme que o seu ponto de acesso WLAN/router tem o símbolo Wi-Fi Protected Setup ou AOSS™ conforme demonstrado abaixo.

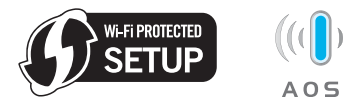

#### 🖉 Nota

Se o seu ponto de acesso WLAN/router suportar Wi-Fi Protected Setup (método PIN) e pretender configurar a máquina utilizando o método PIN (Personal Identification Number), consulte *Utilizar o método PIN do Wi-Fi Protected Setup no Manual do Utilizador de Rede.* 

Coloque a máquina Brother dentro do alcance do ponto de acesso/router Wi-Fi Protected Setup ou AOSS™. O alcance poderá variar em função do seu ambiente. Consulte as instruções fornecidas com o seu ponto de acesso/router.

Coloque o CD-ROM de instalação na unidade de CD-ROM. Se solicitado, seleccione o seu modelo e idioma.

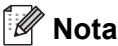

#### Se o ecrã Brother não aparecer

automaticamente, vá para **O meu computador** (**Computador**), clique duas vezes no ícone do CD-ROM e, em seguida, clique duas vezes em **start.exe**.

C Clique em Instalar o controlador de impressora e clique em Sim se aceitar o contrato de licença.

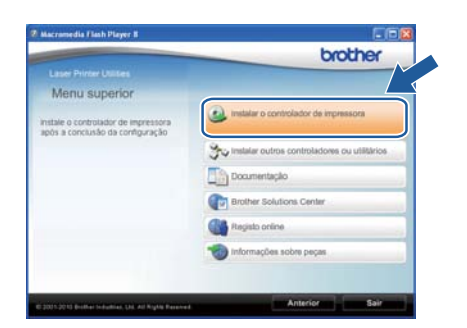

Clique em Ligação a uma Rede Sem Fios e clique em Seguinte.

| Tipo de Conezão                                                                               |                                                           |
|-----------------------------------------------------------------------------------------------|-----------------------------------------------------------|
| Seleccione o tipo de ligação do dispositivo o<br>pode utilizar a rede com hos e sem fios ao m | que quer instalar e clique em Seguinte.Não<br>esmo tempo. |
| O Conexão Local (USB )                                                                        |                                                           |
| initialisção personalizade                                                                    |                                                           |
| O Ligação com rede Ligada (Ethernet)                                                          | ~~~                                                       |
| 🗌 instalação personaldada.                                                                    |                                                           |
| Ligação a uma Rede Sen Fios                                                                   | 10 3                                                      |
| 🚺 Instalação personalizada.                                                                   |                                                           |
| energinist                                                                                    |                                                           |
|                                                                                               | Carcel                                                    |

#### 🖉 Nota

f

Para utilizadores do Windows Vista<sup>®</sup> e Windows<sup>®</sup> 7, quando aparecer o ecrã **Controlo de Conta de Utilizador**, clique em **Permitir** ou **Sim**.

Escolha Impressora de rede Brother pontoa-ponto e clique em Seguinte.

| Seleccione a ligação      |                                                                                                    |
|---------------------------|----------------------------------------------------------------------------------------------------|
| Seleccione o método de lo | pação apropriado.                                                                                                    |
|                           | <ul> <li>Impressona de rede Biother ponto a ponto<br/>Imprima directamente para a impressona através da red</li> </ul> |
|                           | O Impressora em rede partithada<br>Todos os trabalhos são enviados para fila de espera<br>num servidor central         |
|                           |                                                                                                    |
|                           |                                                                                                    |

#### 🖉 Nota

g

Escolha a opção da definição da Firewall e depois clique em **Seguinte**.

Escolha Sim, o meu ponto de acesso suporta WPS ou AOSS e quero utilizá-los e clique em Seguinte.

| Configuração Sem Fi                                         | os                             |                                  |                                 | (         | (9)       |
|-------------------------------------------------------------|--------------------------------|----------------------------------|---------------------------------|-----------|-----------|
| ode utilizar WPS ou AOSS pr<br>e acesso os suportar.        | va o ajudar a o                | configurar est                   | dispositivo sem                 | los se o  | seu ponta |
| Sim, o meu ponto de ace                                     | isso suporta V                 | VPS ou AOS!                      | i e quero utilizia-lo           | <u>\$</u> | )         |
| O Não                                                       | () ###                         |                                  | ((()))<br>A055                  |           |           |
| Se estiver a utilizar WPS ou<br>ponto de acesso e o Guia de | AOSS, vai ner<br>Instalação Ri | cessitar da di<br>Ipida para o d | cumentação forni<br>ispositivo. | icida co  | m a       |
|                                                             |                                |                                  | V                               | $\wedge$  |           |
| ( Anda                                                      |                                | ( Antein                         | Seager )                        | ٦.        | Cancelar  |

# Rede sem fios

# Windows<sup>®</sup>

Prima o botão de configuração sem fios na parte de trás da máquina durante menos de 2 segundos conforme demonstrado na ilustração abaixo.

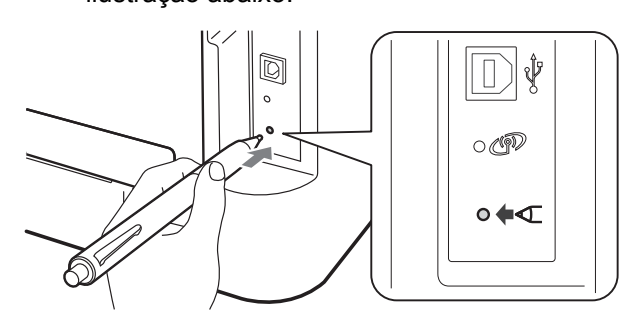

#### 🖉 Nota

- Utilize um objecto pontiagudo, como uma caneta esferográfica, para premir o botão.
- Não prima o botão durante 3 segundos ou mais, a máquina mudará para o método PIN do modo Wi-Fi Protected Setup.
- Esta funcionalidade irá detectar automaticamente, durante 2 minutos, qual o modo (Wi-Fi Protected Setup ou AOSS™) que o seu ponto de acesso/router utiliza para configurar a máquina.
- Prima o botão Wi-Fi Protected Setup ou AOSS™ no seu ponto de acesso WLAN/router. Consulte o manual do utilizador do seu ponto de acesso WLAN/router para obter instruções.

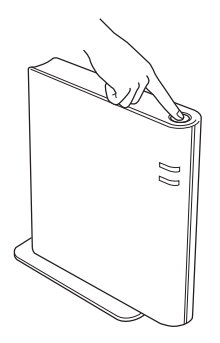

Cos LEDs da máquina irão indicar os resultados da ligação. Consulte a Indicações dos LED no modo de definição sem fios um clique na página 33.

Será impresso automaticamente um relatório WLAN. Se a ligação falhou, verifique o erro no relatório impresso e consulte a *Resolução de problemas* na página 28.

#### Clique em Seguinte.

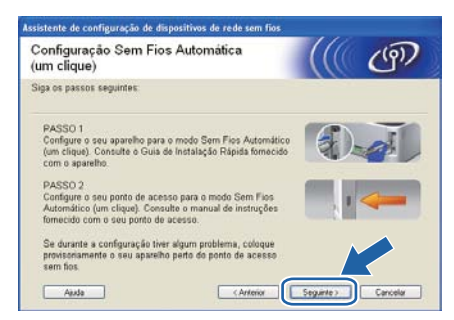

Marque a caixa depois de confirmar que concluiu as definições de rede sem fios e, depois, clique em Seguinte.

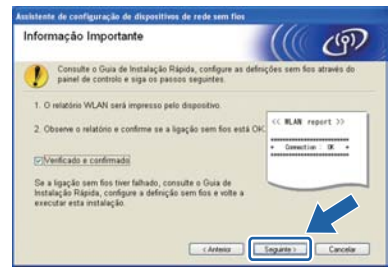

Instale o controlador de impressora

#### **IMPORTANTE**

NÃO tente cancelar nenhum dos ecrãs durante esta instalação.

Siga as instruções que aparecem no ecrã para concluir a instalação.

# Concluir

# A instalação está agora concluída.

#### 🖉 Nota

- Se utilizar um endereço IP especificado para a máquina, deve definir o método Boot para Estático utilizando o BRAdmin Light. Para obter mais informações, consulte *Alterar as definições de rede da máquina* no *Manual do Utilizador de Rede.*
- Dependendo das suas definições de segurança poderá aparecer uma janela do Windows Security ou do software antivírus quando utilizar a máquina ou o software. Autorize ou permita que a janela continue.
- XML Paper Specification Controlador da impressora

O XML Paper Specification Controlador da impressora é o controlador mais adequado para a impressão a partir de aplicações que utilizam os documentos XML Paper Specification. Transfira o controlador de impressora mais recente do Brother Solutions Center, a partir do endereço <u>http://solutions.brother.com/</u>. Rede sem fios

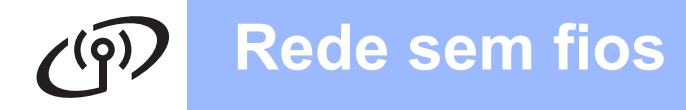

# Configuração no modo de infra-estrutura, utilizando temporariamente um cabo USB ou um cabo Ethernet (LAN)

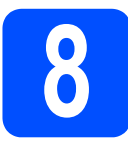

Configurar as definições sem fios e instalar o controlador da impressora

#### IMPORTANTE

- Tem de utilizar temporariamente um cabo USB ou um cabo Ethernet (apenas HL-2270DW) durante a configuração (cabo não incluído).
- Antes de prosseguir deve ter as definições sem fios da sua rede que anotou no passo 7 na página 15.
- Coloque o CD-ROM de instalação na unidade de CD-ROM. Se solicitado, seleccione o seu modelo e idioma.

#### 🖉 Nota

b

Se o ecrã Brother não aparecer automaticamente, vá para **O meu computador (Computador)**, clique duas vezes no ícone do CD-ROM e, em seguida, clique duas vezes em **start.exe**.

Clique em **Instalar o controlador de impressora** e clique em **Sim** se aceitar o contrato de licença.

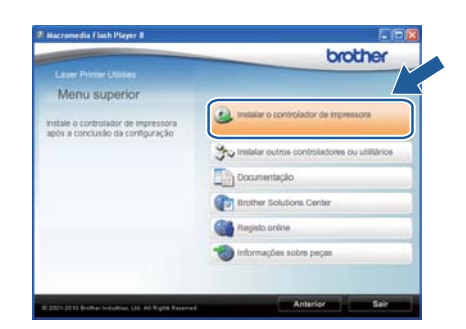

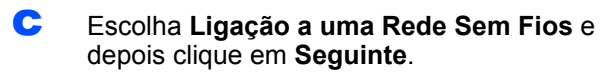

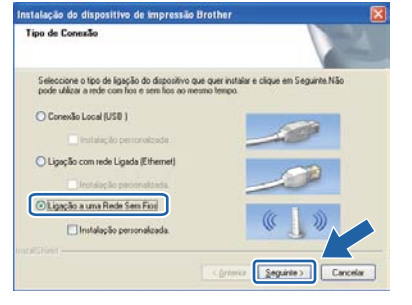

#### 🖉 Nota

Para utilizadores do Windows Vista<sup>®</sup> e Windows<sup>®</sup> 7, quando aparecer o ecrã **Controlo de Conta de Utilizador**, clique em **Permitir** ou **Sim**. Escolha Impressora de rede Brother pontoa-ponto e clique em Seguinte.

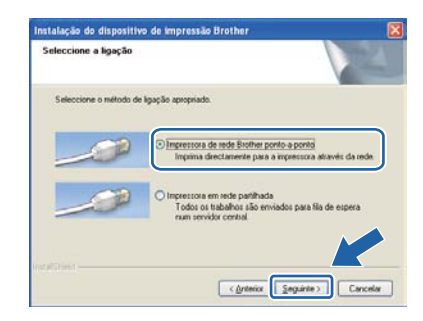

#### 🖉 Nota

f

Escolha a opção da definição da Firewall e depois clique em **Seguinte**.

Escolha Não e depois clique em Seguinte.

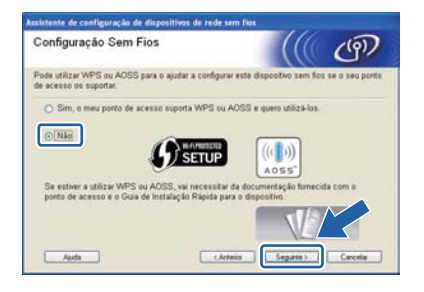

Leia a **Informação Importante**. Marque a caixa depois de confirmar SSID e a chave de rede e depois clique em **Seguinte**.

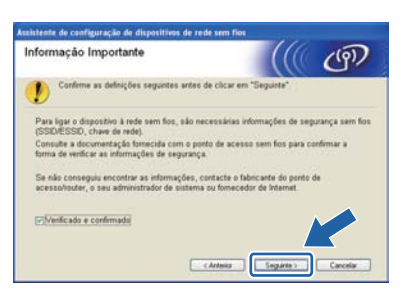

Para utilizadores de cabo USB, vá para h. (Para HL-2270DW) Para utilizadores de cabo Ethernet, vá para j.  Escolha Utilize temporariamente um cabo
 USB (recomendado) e depois clique em Seguinte.

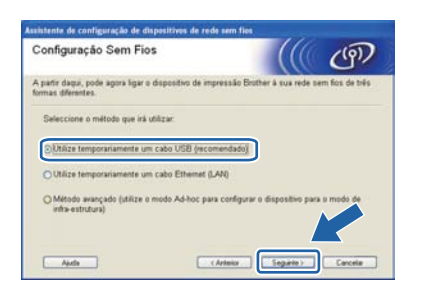

Ligue temporariamente o cabo USB (não incluído) directamente ao computador e à máquina.

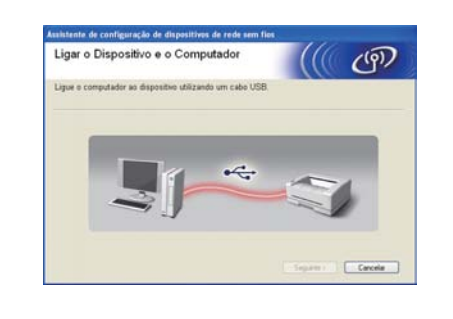

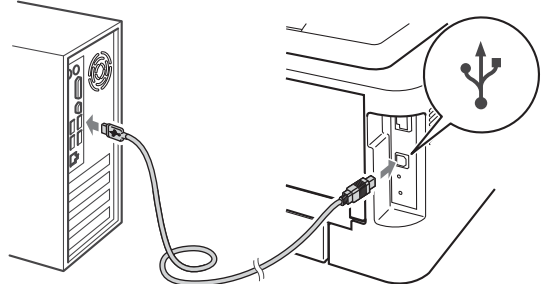

Vá para o passo n.

j

Escolha Utilize temporariamente um cabo Ethernet (LAN) e depois clique em Seguinte.

| Configuração Sem Fios                                                     |                      | ((()))         | ற              |
|---------------------------------------------------------------------------|----------------------|----------------|----------------|
| A partir daqui, pode agora ligar o dispositivo de in<br>ormas diferentes. | npressão Brother à   | sua rede sen   | n fias de três |
| Seleccione o método que irá utilizar:                                     |                      |                |                |
| O Utilize temporariamente um cabo USB (reci                               | omendado)            |                |                |
| OUtlize temporariamente um cabo Ethemet                                   | LANI                 |                |                |
| O Método avançado (utilize o modo Ad-Roc po                               | Ha configurar o disp | ositivo para s | modo de        |
| infra-estrutura)                                                          |                      |                |                |
|                                                                           |                      |                |                |
|                                                                           |                      |                |                |

Retire a tampa de protecção do conector LAN.

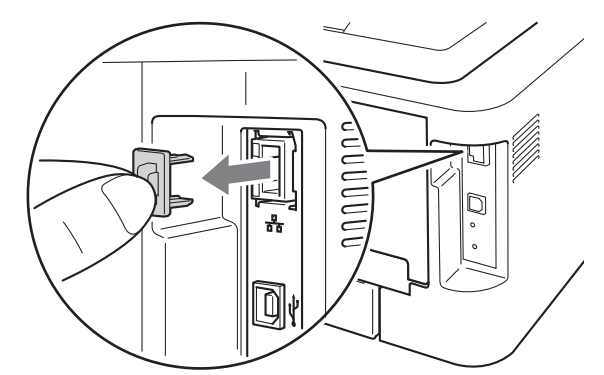

Ligue o dispositivo sem fios Brother temporariamente ao seu ponto de acesso utilizando um cabo de rede (não incluído) e clique em **Seguinte**.

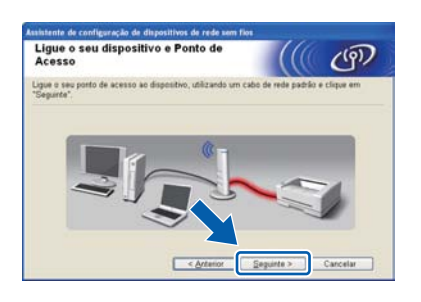

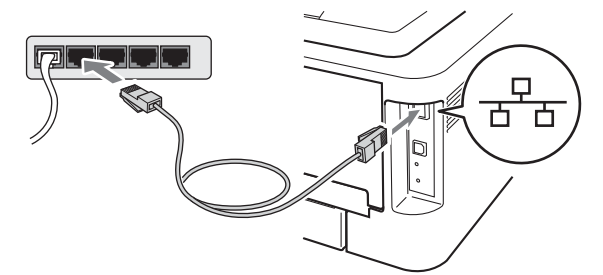

Escolha a máquina que pretende configurar e clique em **Seguinte**. Se a linha estiver em branco, verifique se o ponto de acesso e a máquina estão ligadas à corrente e depois clique em **Actualizar**.

| Dispositivo                         | s sem fios                            | disponivels                           |           |               | ( (P)    |
|-------------------------------------|---------------------------------------|---------------------------------------|-----------|---------------|----------|
| oram encontradi<br>eleccione o disp | os vários dispos<br>lositivo que pret | itivos sem flos.<br>ende configurar e | clique em | "Segurte"     |          |
| BRN_000001                          | X0X 2000 X X                          | 008077000000                          | Brother   | 1000 1000001  | Anywhere |
| BRN_000003                          | XXXX00CX00                            | 008077000002                          | Brother   | 2006-200000   | Anywhere |
| Actualizar                          | mpotarte:<br>Se não apare             | cer nenhum a                          | e tre     | r uma frewail | pessoal  |

#### 🖉 Nota

O nome de nó predefinido é "BRNxxxxxxxxxxx".

**Rede sem fios** 

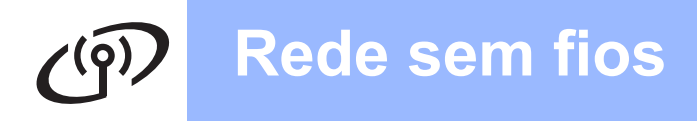

# **Windows**®

 Se aparecer o ecrã de configuração, seleccione a caixa e clique em Seguinte. Quando aparecer o ecrã seguinte, seleccione Sim se pretender ligar-se ao SSID listado. Clique em Seguinte e vá para r.

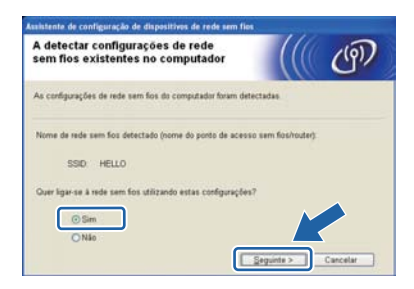

 O assistente irá procurar redes sem fios disponíveis a partir da sua máquina. Escolha o SSID que verificou anteriormente na página 15 e depois clique em Seguinte.

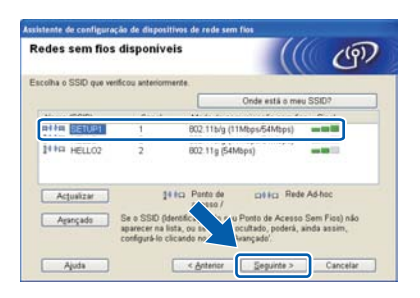

#### 🖉 Nota

- Se a lista estiver em branco, verifique se o ponto de acesso está ligado e a difundir o SSID, e depois verifique se a máquina e o ponto de acesso estão dentro do alcance para a comunicação sem fios. Em seguida, clique em Actualizar.
- Se o seu ponto de acesso estiver definido para não difundir o SSID pode adicioná-lo manualmente clicando no botão Avançado. Siga as instruções apresentadas no ecrã para introduzir o Nome (SSID) e, em seguida, clique em Seguinte.

| Nome da rede sem fios             | 1                           |              | (9), |
|-----------------------------------|-----------------------------|--------------|------|
| Configure o nome da rede sem fios | s à qual estară associado o | dispositivo. |      |
| Nome (SSID)                       | HELLO                       |              |      |
| Rede Ad-hoc sem                   | ponto de acesso             |              |      |
|                                   | 1                           |              |      |
|                                   |                             |              |      |
|                                   |                             |              |      |

Se a sua rede não estiver configurada para Autenticação e Encriptação, será apresentado o seguinte ecrã. Para continuar a configuração, clique em OK e vá para r.

| istente | e de configuração de dispositivos de rede sem fios                                                                                     |  |
|---------|----------------------------------------------------------------------------------------------------|--|
|         | TENÇÃO!                                                                                                    |  |
|         | Nome (SSID) SETUP1                                                                                                    |  |
|         | Esta rede sem fos não é sepon Não está a<br>utilizar um sistema servido denticação e<br>de encriptação.<br>Pretende continuar a cação? |  |
|         | OK Cancelar                                                                                                    |  |

Introduza a chave de rede e depois introduza a chave novamente em Confirmar chave de rede e depois clique em Seguinte.

| Configuração da chave de                                                         | rede (((( ())                                     |
|----------------------------------------------------------------------------------|---------------------------------------------------|
| ntroduza a chave de segurança de rede                                            | a que verificou anteriormente.                    |
|                                                                                  | Onde está a minha chave de rede?                  |
| Chave de gede                                                                    |                                                   |
| Confirmar chave de rede                                                          |                                                   |
| A autenticação de rede sem fios e o tipo<br>apenas de introduzir a chave de rede | o de encriptação serão detectados automaticamente |
|                                                                                  |                                                   |

Clique em Seguinte. As definições serão enviadas para a máquina.

| lique em "Seguinte" para activa | r as seguintes definições no dis | ipositivo:                      |
|---------------------------------|----------------------------------|---------------------------------|
| Dispositivo de destino =        | BRN_30000(1                      | _                               |
| Endereço IP                     | Automático                       | Alterar endereço IF             |
| Modo de comunicações            | Infra-estrutura                  |                                 |
| Nome (SSID)                     | HELLO                            |                                 |
| Método de autenticação          | Sistema aberto                   |                                 |
| Modo de encriptação             | Nenhum                           |                                 |
| Após clicar em "Seguinte", será | impressa a pág. W Rep            | ort" pelo aparelho. Verifique s |

#### 🖉 Nota

- Se clicar em **Cancelar** as definições permanecerão inalteradas.
- Se quiser introduzir manualmente as definições do endereço IP da sua máquina, clique em Alterar endereço IP e introduza as definições de endereço IP necessárias para a sua rede.
- (Para utilizadores de cabos USB) Se aparecer o ecrã de falha de configuração sem fios, clique em **Repetir** e tente novamente a partir do passo **o**.
- S Para utilizadores de cabo USB, vá para w. (Para HL-2270DW) Para utilizadores de cabo Ethernet, vá para t.

# Rede sem fios

# Windows<sup>®</sup>

- Continuo
  - Será impresso automaticamente um relatório LAN sem fios.

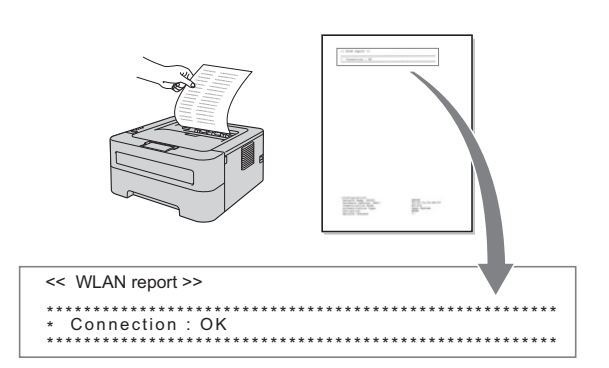

Escolha o estado como demonstrado para a Ligação no relatório de LAN sem fios. Clique em Seguinte.

Se o estado for "Connection : OK", vá para o passo w. Se o estado for "Connection : Failed" vá para o passo v.

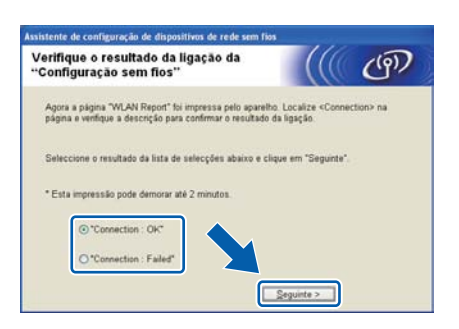

Clique em Concluir. A configuração sem fios falhou, pois foi incapaz de associar a uma rede sem fios. Verifique o código de erro no relatório LAN sem fios e consulte *Resolução de problemas* na página 28. Em seguida, tente recomeçar a partir do passo **b**.

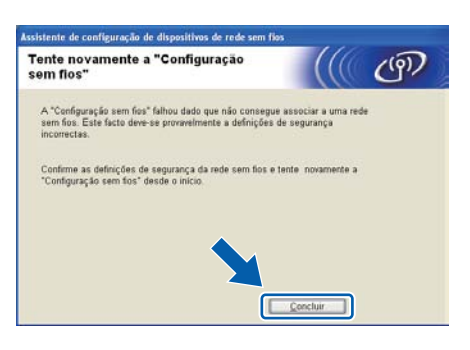

(Para utilizadores de cabo USB)
 Desligue o cabo USB entre o computador e a máquina.

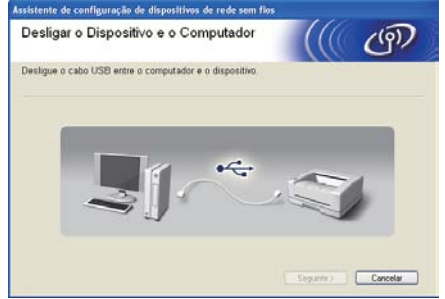

(Para utilizadores de cabo LAN) Desligue o cabo de rede entre o seu ponto de acesso e a máquina e depois clique em Seguinte.

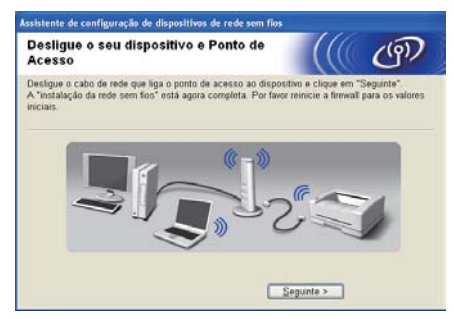

A configuração sem fios está concluída.

#### Instale o controlador de impressora

X Siga as instruções que aparecem no ecrã para concluir a instalação.

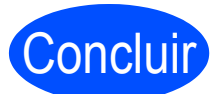

# A instalação está agora concluída.

#### 🖉 Nota

- Se utilizar um endereço IP especificado para a máquina, deve definir o método Boot para Estático utilizando o BRAdmin Light. Para obter mais informações, consulte Alterar as definições de rede da máquina no Manual do Utilizador de Rede.
- Dependendo das suas definições de segurança poderá aparecer uma janela do Windows Security ou do software antivírus quando utilizar a máquina ou o software. Autorize ou permita que a janela continue.
- XML Paper Specification Controlador da impressora

O XML Paper Specification Controlador da impressora é o controlador mais adequado para a impressão a partir de aplicações que utilizam os documentos XML Paper Specification. Transfira o controlador de impressora mais recente do Brother Solutions Center, a partir do endereço http://solutions.brother.com/. Rede sem fios

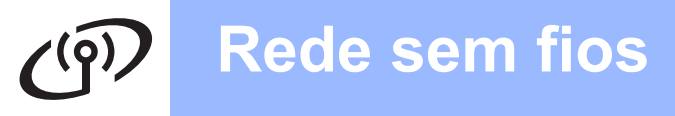

#### Configuração através do método sem fios automático (um clique)

f

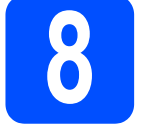

Configurar as definições sem fios e instalar o controlador da impressora

Confirme que o seu ponto de acesso WLAN/router tem o símbolo Wi-Fi Protected Setup ou AOSS™ conforme demonstrado abaixo.

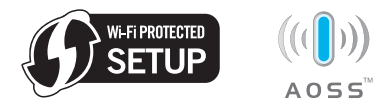

#### 🖉 Nota

Se o seu ponto de acesso WLAN/router suportar Wi-Fi Protected Setup (método PIN) e pretender configurar a máquina utilizando o método PIN (Personal Identification Number), consulte *Utilizar o método PIN do Wi-Fi Protected Setup no Manual do Utilizador de Rede.* 

- Coloque a máquina Brother dentro do alcance do ponto de acesso/router Wi-Fi Protected Setup ou AOSS™. O alcance poderá variar em função do seu ambiente. Consulte as instruções fornecidas com o seu ponto de acesso/router.
- C Ligue o Macintosh. Coloque o CD-ROM de instalação na unidade de CD-ROM.
- C Clique duas vezes no ícone Start Here OSX. Siga as instruções que aparecem no ecrã.

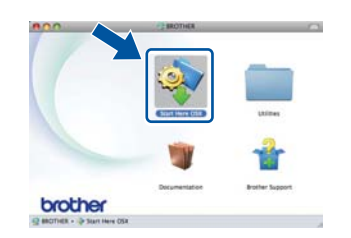

 Clique em Wireless Network Connection (Ligação a uma Rede Sem Fios) e clique em Next (Seguinte).

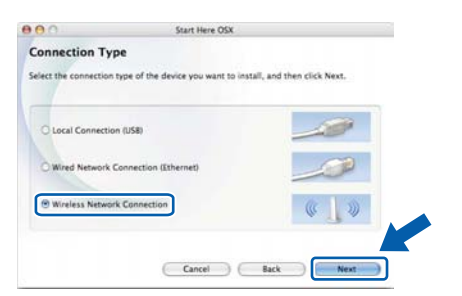

Escolha Yes, my Access Point supports WPS or AOSS and I want to use them (Sim, o meu ponto de acesso suporta WPS ou AOSS e quero utilizá-los) e depois clique em Next (Seguinte).

| W                                        | ireless Device Setup Wiza     | ard                           |                 |
|------------------------------------------|-------------------------------|-------------------------------|-----------------|
| Setting Up Wireless                      |                               |                               | (P)             |
| You can use WPS or AOSS to help yo them. | u configure this wireless dev | ice if your Access Po         | int supports    |
| Yes, my Access Point supports            | 1 WPS or AOSS and I want to u | ase them.                     |                 |
|                                          | -                             |                               |                 |
| If you are using WPS or A055 you         | will need the documentation   | 0 5 5"<br>supplied with the a | ccess point and |
| the Quick Setup Guide for your de        | wite.                         | 11/2                          |                 |
|                                          |                               | VE                            |                 |
| Help                                     | < Back                        | Next >                        | Cancel          |

Prima o botão de configuração sem fios na parte de trás da máquina durante menos de 2 segundos conforme demonstrado na ilustração abaixo.

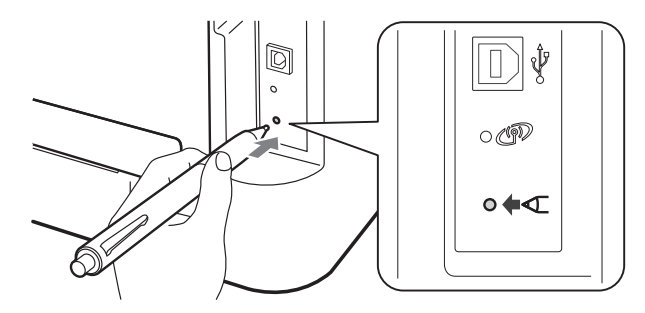

#### 🖉 Nota

Ī

- Utilize um objecto pontiagudo, como uma caneta esferográfica, para premir o botão.
- Não prima o botão durante 3 segundos ou mais, a impressora mudará para o método PIN do modo Wi-Fi Protected Setup.
- Esta funcionalidade irá detectar automaticamente, durante 2 minutos, qual o modo (Wi-Fi Protected Setup ou AOSS™) que o seu ponto de acesso/router utiliza para configurar a máquina.
  - Prima o botão Wi-Fi Protected Setup ou AOSS™ no seu ponto de acesso WLAN/router. Consulte o manual do utilizador do seu ponto de acesso WLAN/router para obter instruções.

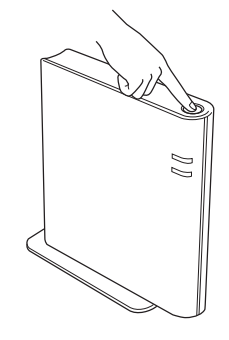

# Macintosh

# ത്ര Rede sem fios

Os LEDs da máquina irão indicar os resultados da ligação. Consulte a *Indicações dos LED no modo de definição sem fios um clique* na página 33.

Será impresso automaticamente um relatório WLAN. Se a ligação falhou, verifique o erro no relatório impresso e consulte a *Resolução de problemas* na página 28.

#### Clique em Next (Seguinte).

k

| Wireles                                                                                                    | s Device Setup Wizar                                               | d      |        |
|----------------------------------------------------------------------------------------------------|--------------------------------------------------------------------|--------|--------|
| Setup using Automatic Wire                                                                                                    | less (one-pust                                                     | » (((( | (m)    |
| Follow the steps below                                                                                                    |                                                                    |        |        |
| STUP 1<br>Set your machine to Automatic Windle<br>Refer to the Quick Setup Guide that d                                                            | ss (one-push) mode.<br>ane with your machine.                      |        | ail    |
| STEP 2<br>Set your access point to Automatic W<br>mode. Rafer to the instruction manua<br>Access point.<br>If you encounter a problem during setur | reless (one-push)<br>I that came with your<br>9, temporarily place |        |        |
| Help                                                                                                    | < Back                                                             | Next > | Cancel |

Marque a caixa depois de confirmar que concluiu as definições de rede sem fios e, depois, clique em **Next** (Seguinte).

| Wireless Device Setup                                                                                                    | Wizard                                   |
|----------------------------------------------------------------------------------------------------|------------------------------------------|
| mportant Notice                                                                                                    | ((( @)                                   |
| Please refer to your Quick Setup Cuide and configurate, then follow the steps below.                                                         | re wireless settings through the control |
| I. WLAN report will be printed by your device.                                                                                               |                                          |
| 2. Rease look at the report and confirm that your wireless<br>connection is OK.                                                              | 11 8,48 report 10<br>- terestia - 8 -    |
| Checked and confirmed                                                                                                    |                                          |
| If you failed the wireless connection, please refer to the Q<br>Setup Guide and configure the wireless setting then run th<br>install again. |                                          |
|                                                                                                    |                                          |
| < Back                                                                                                    | Next > Cancel                            |

#### Instale o controlador de impressora

#### IMPORTANTE

NÃO tente cancelar nenhum dos ecrãs durante esta instalação.

#### 🖉 Nota

- Se mais do que uma máquina do mesmo modelo se encontrar ligada à sua rede, o endereço MAC (endereço Ethernet) será apresentado a seguir ao nome do modelo. Também pode confirmar o endereço IP andando para a direita.
- Poderá encontrar o Endereço MAC da sua máquina (Endereço Ethernet) e o endereço IP, imprimindo a página de definições da impressora. Consulte Imprimir a página de definições da impressora na página 31.

Siga as instruções que aparecem no ecrã para concluir a instalação.

#### 🖉 Nota

Quando aparecer o ecrã **Brother Support** (Assistência Brother), faça a sua selecção e siga as instruções no ecrã.

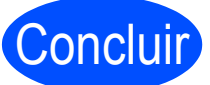

# A instalação está agora concluída.

#### 🖉 Nota

Se utilizar um endereço IP especificado para a máquina, deve definir o método Boot para Estático utilizando o BRAdmin Light. Para obter mais informações, consulte *Alterar as definições de rede da máquina* no *Manual do Utilizador de Rede*.

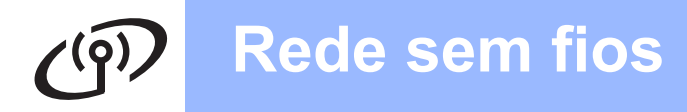

# Macintosh

# Configuração no modo de infra-estrutura, utilizando temporariamente um cabo USB ou um cabo Ethernet (LAN)

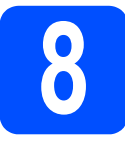

Configurar as definições sem fios e instalar o controlador da impressora

#### IMPORTANTE

- Tem de utilizar temporariamente um cabo USB ou um cabo Ethernet (apenas HL-2270DW) durante a configuração (cabo não incluído).
- Antes de prosseguir deve ter as definições sem fios da sua rede que anotou no passo 7 na página 15.
- Ligue o Macintosh. Coloque o CD-ROM de instalação na unidade de CD-ROM.
- Clique duas vezes no ícone **Start Here OSX**. Siga as instruções que aparecem no ecrã.

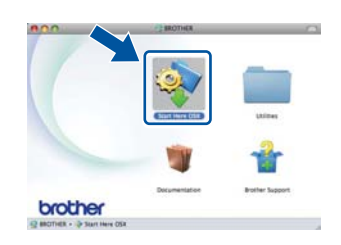

Clique em Wireless Network Connection (Ligação a uma Rede Sem Fios) e clique em Next (Seguinte).

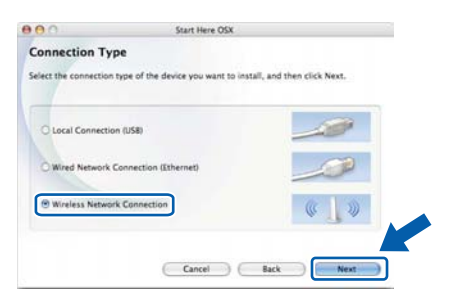

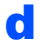

Escolha **No** (Não) e depois clique em **Next** (Seguinte).

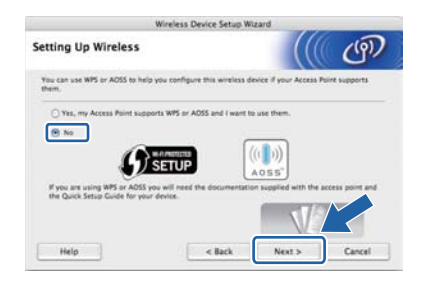

Leia a Important Notice (Informação Importante). Marque a caixa depois de confirmar SSID e a chave de rede e depois clique em Next (Seguinte).

| Wireless Device                                                                                                    | Setup Wiz                                 | ard                                                   |                              |
|----------------------------------------------------------------------------------------------------|-------------------------------------------|-------------------------------------------------------|------------------------------|
| Important Notice                                                                                                    |                                           |                                                       | ( மூ                         |
| Please confirm the settings below before cl                                                                                                    | icking 'Next                              | n.                                                    |                              |
| In order to connect your device to the wireless neb<br>ESSD, network key) will be required. Please refer to<br>wireless access point to confirm the way to check o | work, wirele<br>the docum<br>ecurity info | iss security inform<br>entation provided<br>relation. | nation (SSID/<br>I with your |
| If you couldn't find the information, please consult<br>your system administrator, or internet provider.                                                           | the access                                | point/router man                                      | ufacturer, or                |
| Checked and confirmed                                                                                                    |                                           |                                                       |                              |
|                                                                                                    |                                           |                                                       |                              |
|                                                                                                    |                                           |                                                       |                              |

- Para utilizadores de cabo USB, vá para g. (Para HL-2270DW) Para utilizadores de cabo Ethernet, vá para i.
- Secolha Temporarily use a USB cable (Recommended) (Utilize temporariamente um cabo USB (recomendado)) e depois clique em Next (Seguinte).

|                                                           | Wireless Device Setup Wiza                                                                                                    | ard                                                                                                    |
|-----------------------------------------------------------|----------------------------------------------------------------------------------------------------|----------------------------------------------------------------------------------------------------|
| Setting Up Wireless                                       |                                                                                                    | ((() জে                                                                                                    |
| From here you now have the ab<br>in three different ways. | ility to connect your Brother print                                                                                                    | ting device to your wireless network                                                                            |
| Please select the method you                              | will be using                                                                                                    |                                                                                                    |
| Temporarily use a USB cal                                 | ie (Recommended)                                                                                                    |                                                                                                    |
| C Temporarily use an Ethern                               | et (LAN) cable                                                                                                    |                                                                                                    |
| Advanced method Using                                     | Ad-hoc mode to configure the de                                                                                                    | ivice for infrastructure mode)                                                                                  |
|                                                           |                                                                                                    |                                                                                                    |
|                                                           |                                                                                                    |                                                                                                    |
|                                                           | -                                                                                                    |                                                                                                    |
|                                                           | and the second second sec | A CONTRACTOR OF A CONTRACTOR OF A CONTRACTOR OF A CONTRACTOR OF A CONTRACTOR OF A CONTRACTOR OF A CONTRACTOR OF |

Ligue temporariamente o cabo USB (não incluído) directamente ao computador e à máquina.

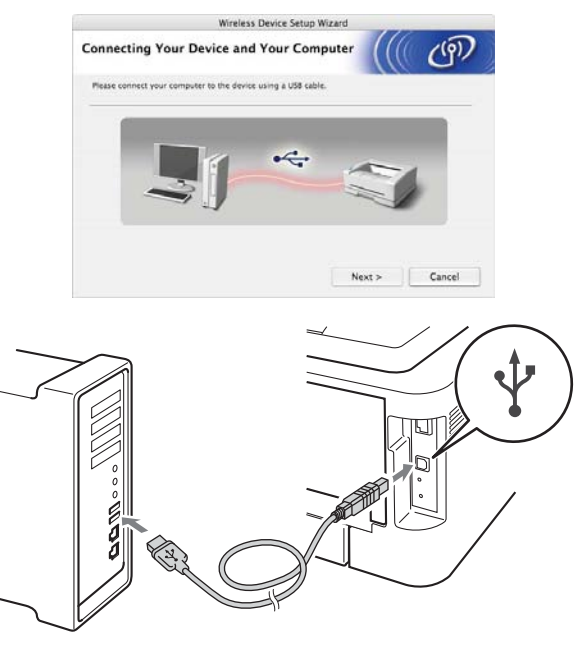

Vá para o passo m.

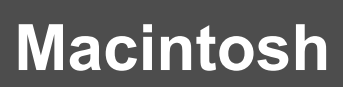

Escolha **Temporarily use a Ethernet (LAN) cable** (Utilize temporariamente um cabo Ethernet (LAN)) e depois clique em **Next** (Seguinte).

| Setting Up Wireless                                      |                                    | ((6                     | 100             |
|----------------------------------------------------------|------------------------------------|-------------------------|-----------------|
|                                                          |                                    | (a)                     | CI"             |
| From here you now have the a<br>in three different ways. | bility to connect your Brother pri | nting device to your w  | ireless network |
| Please select the method you                             | will be using:                     |                         |                 |
| Temporarily use a USB co                                 | ible (Recommended)                 |                         |                 |
| Temporarily use an Ether                                 | met (LAN) cable                    |                         |                 |
| 0                                                        |                                    |                         |                 |
| Advanced method Using                                    | Ad-hoc mode to configure the d     | evice for infrastructur | e model         |
|                                                          |                                    |                         |                 |
|                                                          |                                    |                         | C               |
|                                                          |                                    | -                       | <u> </u>        |

Retire a tampa de protecção do conector LAN.

Ī

k

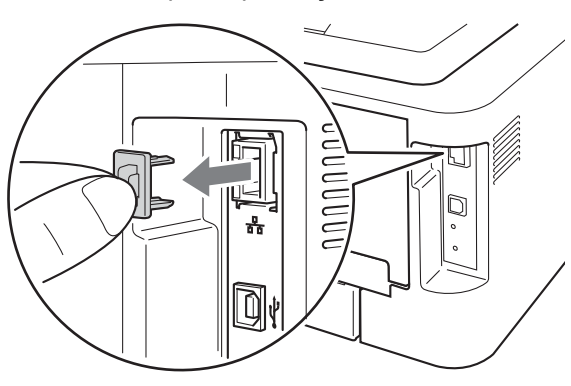

Ligue o dispositivo sem fios Brother temporariamente ao seu ponto de acesso utilizando um cabo de rede (não incluído) e clique em **Next** (Seguinte).

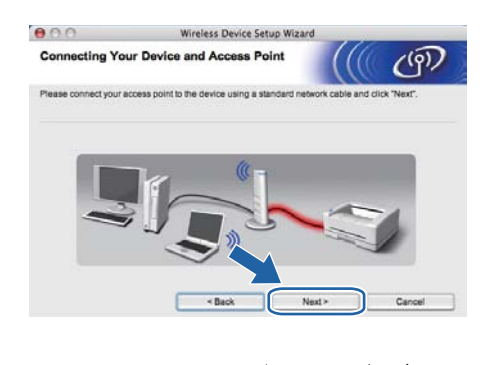

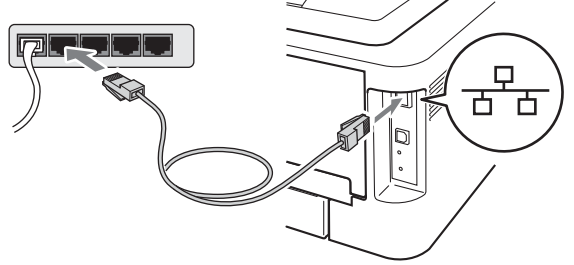

Escolha a máquina que pretende configurar e clique em **Next** (Seguinte). Se a linha estiver em branco, verifique se o ponto de acesso e a máquina estão ligadas à corrente e depois clique em **Refresh** (Actualizar).

| lect the device y | ou wish to configure a | and dick "Next". |                  |            |
|-------------------|------------------------|------------------|------------------|------------|
| Node Name         | IP Address             | MAC Address      | Printer Name     | Location   |
| TRA ACCORT        |                        | 008077000000     | Brother XXX-XXX  | Anywhere   |
| BRA_MMAS          |                        | 000077000002     | DIVERT AAA-AAA . | , Anywhere |
| Refresh           |                        |                  |                  |            |

#### 🖉 Nota

- O nome de nó predefinido é "BRNxxxxxxxxxx".
- Poderá encontrar o endereço MAC (Endereço Ethernet) da sua máquina, imprimindo a página de definições da impressora. Consulte Imprimir a página de definições da impressora na página 31.
- O assistente irá procurar redes sem fios disponíveis a partir da sua máquina. Escolha o ponto de acesso que pretende associar à máquina e, em seguida, clique em Next (Seguinte).

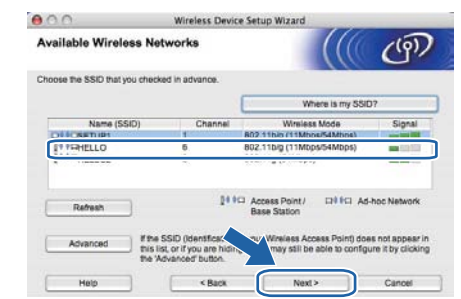

#### 🖉 Nota

- Se a lista estiver em branco, verifique se o ponto de acesso está ligado e a difundir o SSID, e depois verifique se a máquina e o ponto de acesso estão dentro do alcance para a comunicação sem fios. Em seguida, clique em **Refresh** (Actualizar).
- Se o seu ponto de acesso estiver definido para não difundir o SSID pode adicioná-lo manualmente clicando no botão Advanced (Avançado). Siga as instruções apresentadas no ecrã para introduzir o Name (SSID) (Nome (SSID)) e, em seguida, clique em Next (Seguinte).

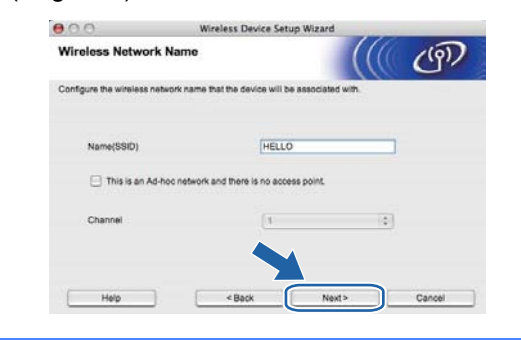

**Rede sem fios** 

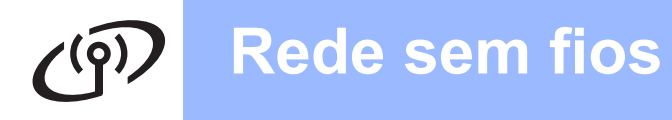

### **Macintosh**

Se a sua rede não estiver configurada para Autenticação nem para Encriptação, será apresentado o seguinte ecrã. Para continuar a configuração, clique em OK e vá para p.

| 000                                                   | Wireless D                                  | evice Setup Wizard                          |
|-------------------------------------------------------|---------------------------------------------|---------------------------------------------|
|                                                       | 1 AT                                        | TENTION                                     |
| Name (SS                                              | O): SETU                                    | Pt                                          |
| Name (SSD) :<br>This Winniess Neth<br>encryption:<br> | ss Network is not secure to continue setup? | Re Ets not using secure sufferrituation and |

 Introduza a Network Key (Chave de rede) e depois introduza a chave novamente em Confirm Network Key (Confirmar chave de rede) e depois clique em Next (Seguinte).

| 0.0                                             | Wireless                     | Device Setup W       | lizard                | -                  |
|-------------------------------------------------|------------------------------|----------------------|-----------------------|--------------------|
| Network Key C                                   | onfiguration                 |                      |                       | (9)                |
| Please enter the netwo                          | ork security key which y     | you checked earlie   | <i>t.</i>             |                    |
|                                                 |                              |                      | Where is my netwo     | rix key?           |
|                                                 |                              |                      |                       |                    |
| Network Key                                     |                              |                      |                       |                    |
| Confirm Netwo                                   | irk Key                      |                      |                       | 1                  |
| Your wireless network<br>to enter the Network K | Authentication and En<br>ay. | cryption type will a | utomatically be detec | ted. You only need |
|                                                 |                              |                      |                       |                    |

Clique em **Next** (Seguinte). As definições serão enviadas para a máquina.

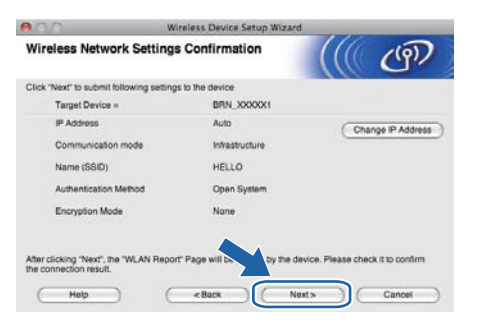

#### 🖉 Nota

- Se clicar em Cancel (Cancelar) as definições permanecerão inalteradas.
- Se quiser introduzir manualmente as definições do endereço IP da sua máquina, clique em **Change IP Address** (Alterar endereço IP) e introduza as definições de endereço IP necessárias para a sua rede.
- (Para utilizadores de cabos USB) Se aparecer o ecrã de falha de configuração sem fios, clique em **Retry** (Repetir) e tente novamente a partir do passo **m**.

- Para utilizadores de cabo USB, vá para u.
   (Para HL-2270DW) Para utilizadores de cabo Ethernet, vá para r.
- Será impresso automaticamente um relatório LAN sem fios.

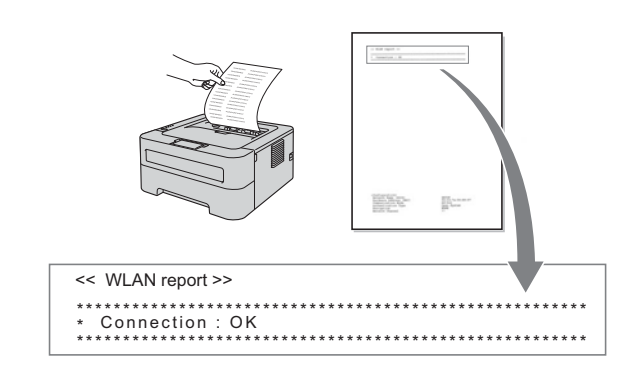

S Escolha o estado como demonstrado para a Ligação no relatório de LAN sem fios. Clique em Next (Seguinte). Se o estado for "Connection : OK" vá para o passo u. Se o estado for "Connection : Failed" vá para o passo t.

| 000                                        | Wireless Device Setup Wizard                                                                           | d                       |               |
|--------------------------------------------|----------------------------------------------------------------------------------------------------|-------------------------|---------------|
| Check the con<br>Setup*                    | nection result of the "Wireless                                                                        |                         | (9)           |
| Now the "WLAN Rep:<br>page and check the d | ort" page has been printed by the device. Please<br>escription to confirm the result of the connection | e find the «Conne<br>h. | ction> on the |
| Select the result from                     | the list of selections below and click "Next".                                                         |                         |               |
| * This print may take a                    | up to 2 minutes.                                                                                       |                         |               |
| Connect     Connect     Connect            | on : OK"                                                                                               |                         |               |
|                                            | N                                                                                                    | 4 X19                   |               |

Clique em Finish (Concluir). A configuração sem fios falhou, pois foi incapaz de associar a uma rede sem fios. Verifique o código de erro no relatório LAN sem fios e consulte *Resolução de problemas* na página 28. Em seguida, tente recomeçar a partir do passo b.

| 000                                               | Wireless Device Set                            | up Wizard                     |                |
|---------------------------------------------------|------------------------------------------------|-------------------------------|----------------|
| Please Retry "                                    | Wireless Setup"                                |                               | ஞ              |
| "Wireless Setup" faile<br>incorrect security sets | d as it was unable to associate with a<br>ngs. | ı wireless network. This is p | robably due to |
| Please confirm the se<br>beginning.               | curity settings of wireless network an         | d try the "Wreiess Setup" a   | gain from the  |
|                                                   |                                                |                               |                |
|                                                   |                                                | Finish                        |                |

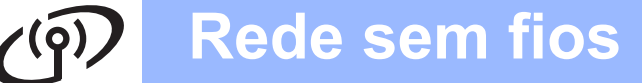

 (Para utilizadores de cabo USB)
 Desligue o cabo USB entre o computador e a máquina.

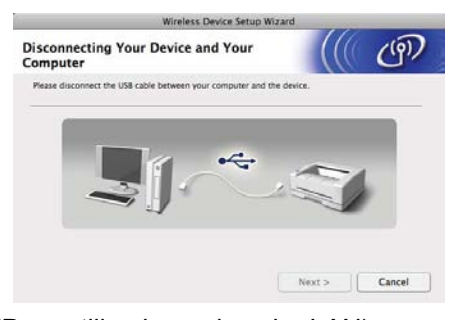

(Para utilizadores de cabo LAN) Desligue o cabo de rede entre o seu ponto de acesso e a máquina e depois clique em **Next** (Seguinte).

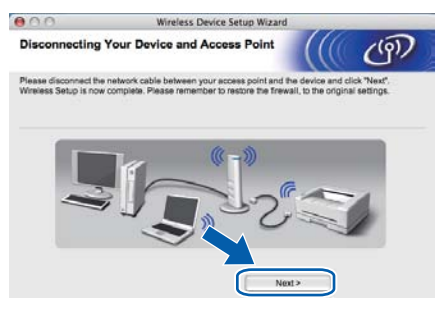

A configuração sem fios está concluída.

#### Instale o controlador de impressora

#### **IMPORTANTE**

NÃO tente cancelar nenhum dos ecrãs durante esta instalação.

#### 🖉 Nota

- Se mais do que uma máquina do mesmo modelo se encontrar ligada à sua rede, o endereço MAC (endereço Ethernet) será apresentado a seguir ao nome do modelo. Também pode confirmar o endereço IP andando para a direita.
- Poderá encontrar o Endereço MAC da sua máquina (Endereço Ethernet) e o endereço IP, imprimindo a página de definições da impressora. Consulte *Imprimir a página de definições da impressora* na página 31.

 Siga as instruções que aparecem no ecrã para concluir a instalação.

#### 🖉 Nota

Quando aparecer o ecrã **Brother Support** (Assistência Brother), faça a sua selecção e siga as instruções no ecrã.

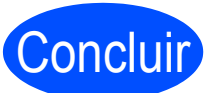

# A instalação está agora concluída.

#### 🖉 Nota

Se utilizar um endereço IP especificado para a máquina, deve definir o método Boot para Estático utilizando o BRAdmin Light. Para obter mais informações, consulte *Alterar as definições de rede da máquina* no *Manual do Utilizador de Rede*.

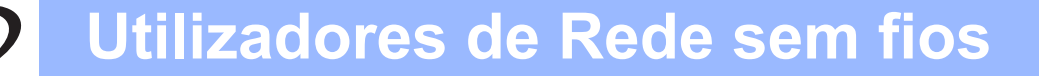

#### Resolução de problemas

#### IMPORTANTE

Não contacte a Assistência ao cliente Brother para solicitar assistência sem a informação sobre a segurança sem fios. Não podemos ajudá-lo na localização das suas definições de segurança de rede.

#### Como posso encontrar as definições sem fios SSID e Chave de rede

- 1) Deverá consultar a documentação fornecida com o seu ponto de acesso WLAN/router.
- 2) O nome de rede inicial poderá ser o nome do fabricante ou o nome do modelo.
- 3) Se não souber a informação de segurança, consulte o fabricante do router, o seu administrador de sistema ou o fornecedor do serviço internet.

\* A chave de rede poderá ser descrita como a palavra-passe, a chave de segurança ou a chave de encriptação.

#### Relatório WLAN

Prima **Go** cinco vezes dentro de quatro segundos. A máquina imprime o relatório WLAN. Se o relatório WLAN impresso indicar que a ligação falhou, verifique o código de erro no relatório impresso e consulte as seguintes instruções.

| Código de erro | Soluções recomendadas                                                                                                    |
|----------------|----------------------------------------------------------------------------------------------------|
|                | A definição sem fios não está activada, ligue a definição sem fios.                                                                                                    |
| TS-01          | - Se um cabo LAN estiver ligado à sua máquina, desligue-o e ligue a definição sem fios da sua máquina.                                                                                                    |
|                | Mantenha <b>Go</b> premido durante 10 segundos. Solte <b>Go</b> quando a máquina imprimir uma página de configuração de rede que indique as definições de rede actuais.                                                                                                    |
|                | O ponto de acesso WLAN/router não consegue ser detectado.                                                                                                    |
|                | 1. Verifique os seguintes 4 pontos.                                                                                                    |
|                | - Certifique-se de que o ponto de acesso WLAN/router está ligado à corrente.                                                                                                    |
|                | <ul> <li>Desloque a máquina para uma área sem obstruções ou para uma área mais próxima<br/>do ponto de acesso WLAN/router.</li> </ul>                                                                                                    |
| TS-02          | <ul> <li>Coloque a máquina temporariamente a aproximadamente um metro (3,3 pés) do ponto<br/>de acesso sem fios quando estiver a configurar as definições WLAN.</li> </ul>                                                                                                    |
|                | <ul> <li>Se o seu ponto de acesso WLAN/router estiver a utilizar um filtro de endereço MAC,<br/>confirme se o endereço MAC da máquina Brother está autorizado no filtro.</li> </ul>                                                                                                    |
|                | <ol> <li>Se introduziu o SSID e a informação de segurança manualmente (SSID/método de<br/>autenticação/método de encriptação/chave de rede) a informação pode estar incorrecta.<br/>Reconfirme o SSID e a informação de segurança e reintroduza a informação correcta se<br/>necessário.</li> </ol> |
|                | Consulte <i>Como posso encontrar as definições sem fios SSID e Chave de red</i> e na página 28 para confirmar.                                                                                                    |

# (in)

| Código de erro | Soluções recomendadas                                                                                                    |                                                                                                    |                                                                                                    |  |  |  |
|----------------|----------------------------------------------------------------------------------------------------|----------------------------------------------------------------------------------------------------|----------------------------------------------------------------------------------------------------|--|--|--|
|                | Os métodos de autenticação/encriptação utilizados pelo ponto de acesso WLAN/router seleccionado não são suportados pela sua máquina.                                                                                                    |                                                                                                    |                                                                                                    |  |  |  |
|                | Para o modo de infra-estrutura,<br>ponto de acesso WLAN/router.<br>autenticação WPA, WPA2, OPE<br>TKIP ou AES. WPA2 suporta Al<br>correspondem à encriptação W                                                                                                    | Para o modo de infra-estrutura, altere os métodos de autenticação e de encriptação do ponto de acesso WLAN/router. A sua máquina suporta os seguintes métodos de autenticação WPA, WPA2, OPEN e Shared key. WPA suporta os métodos de encriptação TKIP ou AES. WPA2 suporta AES para o método de encriptação. OPEN e Shared key correspondem à encriptação WEP. |                                                                                                    |  |  |  |
|                | Se o seu problema não for reso<br>poderão estar incorrectas. Reco                                                                                                    | onfirme as definições de rede ser                                                                                                    | e rede que introduziu<br>m fios.                                                                                                    |  |  |  |
|                | Tabela combinada de métodos                                                                                                    | de autenticação e de encriptação                                                                                                    | 0                                                                                                    |  |  |  |
| <b>TO 04</b>   | Método de autenticação                                                                                                    | Método de encriptação                                                                                                    |                                                                                                    |  |  |  |
| 18-04          |                                                                                                    | TKIP                                                                                                    |                                                                                                    |  |  |  |
|                |                                                                                                    | AES                                                                                                    |                                                                                                    |  |  |  |
|                | WPA2-Personal                                                                                                    | AES                                                                                                    |                                                                                                    |  |  |  |
|                | OPEN                                                                                                    | WEP                                                                                                    |                                                                                                    |  |  |  |
|                |                                                                                                    | NENHUM (sem encriptação)                                                                                                    |                                                                                                    |  |  |  |
|                | Shared key                                                                                                    | WEP                                                                                                    |                                                                                                    |  |  |  |
|                | Consulte <i>Como posso encontrar as definições sem fios SSID e Chave de rede</i> na página 28 para confirmar.<br>Para o modo ad-hoc, altere os métodos de autenticação e de encriptação do seu computador para a definição sem fios.<br>A sua máquina suporte apenas o método de autenticação OPEN, com encriptação WEP opcional.                                                                                    |                                                                                                    |                                                                                                    |  |  |  |
| TS-05          | A informação de segurança (SSID/chave de rede) está incorrecta.<br>Reconfirme o SSID e a informação de segurança (chave de rede).<br>Se o seu router utilizar a encriptação WEP, introduza a chave utilizada como a primeira<br>chave WEP. A sua máquina Brother suporta apenas a utilização da primeira chave WEP.<br>Consulte <i>Como posso encontrar as definições sem fios SSID e Chave de rede</i> na página 28 |                                                                                                    |                                                                                                    |  |  |  |
| TS-06          | A informação de segurança sem<br>de rede) está incorrecta.<br>Reconfirme a informação de se<br>encriptação/chave de rede) na t<br>Se o seu router utilizar a encript<br>chave WEP. A sua máquina Bro<br>Consulte <i>Como posso encontrat</i><br>para confirmar.                                                                                                    | n fios (método de autenticação/mé<br>gurança sem fios (método de au<br>tabela de TS-04.<br>tação WEP, introduza a chave ut<br>other suporta apenas a utilização<br>r as definições sem fios SSID e C                                                                                                    | étodo de encriptação/chave<br>tenticação/método de<br>tilizada como a primeira<br>o da primeira chave WEP.<br><i>have de rede</i> na página 28 |  |  |  |

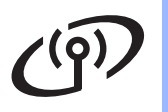

| Código de erro | Soluções recomendadas                                                                                                    |
|----------------|----------------------------------------------------------------------------------------------------|
|                | A máquina não consegue detectar um ponto de acesso WLAN/router que tenha WPS ou AOSS™ activado.                                                                                                    |
|                | Se pretender configurar as suas definições sem fios utilizando WPS ou AOSS™, deve<br>operar a sua máquina e o ponto de aceso WLAN/router.<br>Confirme se o seu ponto de acesso WLAN/router suporta WPS ou AOSS™ e tente<br>novamente. |
| TS-07          | Se não souber como operar o seu ponto de acesso WLAN/router utilizando o método WPS<br>ou AOSS™, consulte a documentação fornecida com o seu ponto de acesso WI AN/router.                                                            |
|                | pergunte ao fabricante do seu ponto de acesso WLAN/router ou pergunte ao administrador<br>de rede.                                                                                                    |
|                | Foram detectados dois ou mais pontos de acesso WLAN que têm o método WPS ou AOSS™ activado.                                                                                                    |
| TS-08          | <ul> <li>Confirme que apenas um ponto de acesso WLAN/router dentro do alcance tem o método<br/>WPS ou AOSS™ activo e tente novamente.</li> </ul>                                                                                      |
|                | <ul> <li>Tente novamente após alguns minutos para evitar interferência de outros pontos de<br/>acesso.</li> </ul>                                                                                                    |

#### Gestão baseada na web (web browser)

O servidor de impressão Brother vem equipado com um servidor web que lhe permite monitorizar o estado ou alterar algumas definições da configuração, utilizando HTTP (Hyper Text Transfer Protocol).

#### 🖉 Nota

- O nome de início de sessão do Administrador é 'admin' (sensível a maiúsculas e a minúsculas) e a palavra-passe predefinida é 'access'.
- Recomendamos Microsoft<sup>®</sup> Internet Explorer<sup>®</sup> 6.0 (ou superior) ou Firefox 3.0 (ou superior) para Windows<sup>®</sup> e Safari 3.0 (ou superior) para Macintosh. Certifique-se de que activa as opções de JavaScript e Cookies em qualquer um dos browsers utilizados. Para utilizar um web browser, tem de saber o Endereço IP do servidor de impressão. O Endereço IP do servidor de impressão está listado na Página de definições de impressão.
- Abra o browser.
- Digite http://endereço\_ip\_máquina/ no browser. (Em que endereço\_ip\_máquina é o endereço IP ou o nome do servidor de impressão).
  - Por exemplo http://192.168.1.2/

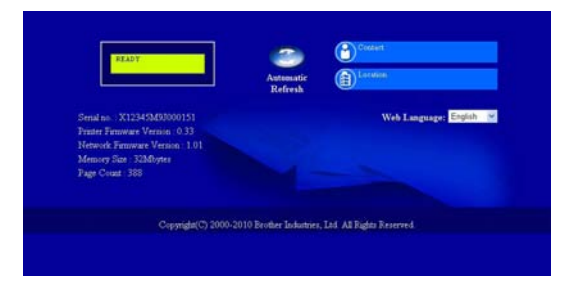

Consulte Gestão baseada na web no Manual do Utilizador de Rede.

#### Reponha as predefinições de rede

Pode repor as definições de fábrica do servidor de impressão (repor toda a informação como a palavrapasse e a informação sobre o endereço IP).

- **a** Desligue a máquina.
- Certifique-se de que a tampa da frente está fechada e que o cabo de alimentação está ligado.
- C Mantenha Go premido enquanto liga o interruptor. Mantenha Go premido até todos os LED acenderem e o LED Ready apagar.
- Solte **Go**. Certifique-se de que todos os LEDs se apagaram.
- Prima Go seis vezes. Certifique-se de que todos os LEDs acendem, de forma a indicar que as predefinições de fábrica do servidor de impressão foram repostas. A máquina irá reiniciar.

# Imprimir a página de definições da impressora

A página de definições da impressora indica todas as definições actuais da impressora, incluindo as definições de rede.

- Certifique-se de que a tampa da frente está fechada e que o cabo de alimentação está ligado.
- Ligue a máquina e aguarde que fique no estado Pronto.
- Prima Go três vezes dentro de 2 segundos. A máquina irá imprimir a página de definições actual da impressora.

#### 🖉 Nota

Se o **IP address** na Página de definições da impressora indicar **0.0.0.0**, aguarde um minuto e tente novamente.

#### Indicações dos LEDs da impressora

| Intermitente:          |         | ou <del>- C</del> AC               | ESSO: 🔍 ou                            | ou O   | APAGADO: O                                      |
|------------------------|---------|------------------------------------|---------------------------------------|--------|-------------------------------------------------|
| LED da im-<br>pressora | APAGADO | INACTIVO<br>INACTIVO PRO-<br>FUNDO | A AQUECER<br>A ARREFECER <sup>1</sup> | PRONTO | A RECEBER DADOS<br>DADOS RESTANTES <sup>2</sup> |
| Toner                  | 0       | 0                                  | 0                                     | 0      | 0                                               |
| Drum                   | 0       | 0                                  | 0                                     | 0      | 0                                               |
| Error                  | 0       | 0                                  | 0                                     | 0      | 0                                               |
| Ready                  | 0       | O<br>Escurecido                    |                                       |        | - <u>\</u>                                      |

| LED da im-<br>pressora       | TONER FRACO <sup>3</sup> | SUBSTITUIR<br>TONER <sup>4</sup> | O TONER ACABOU | TAMBOR PROX.<br>FIM <sup>3</sup> | SUBSTITUA TAMBOR |
|------------------------------|--------------------------|----------------------------------|----------------|----------------------------------|------------------|
| Toner                        | ×                        | 0                                | •              | 0                                | 0                |
| Drum                         | 0                        | 0                                | 0              | <b>.</b>                         | •                |
| Error                        | 0                        | 0                                | •              | 0                                | 0                |
| Ready                        |                          | 0                                | 0              |                                  |                  |
| Q<br>Manual do<br>Utilizador | Capítulo 4               | Capítulo 4                       | Capítulo 4     | Capítulo 4                       | Capítulo 4       |

| LED da im-<br>pressora       | TAMPA ABERTA<br>ENCRAVAMENTO<br>DE PAPEL <sup>2</sup> | SEM PAPEL  | ERRO DO<br>TAMBOR <sup>2</sup> | TAMBOR PAROU | Erro de chamada de<br>assistência <sup>2</sup> |
|------------------------------|-------------------------------------------------------|------------|--------------------------------|--------------|------------------------------------------------|
| Toner                        | 0                                                     | 0          | 0                              | 0            | ÷.                                             |
| Drum                         | 0                                                     | 0          | <del>.</del>                   | •            | <u>*</u>                                       |
| Error                        |                                                       | •          |                                | •            | - <del>\.</del>                                |
| Ready                        | 0                                                     | 0          | 0                              | 0            | - <del>\</del>                                 |
| Q<br>Manual do<br>Utilizador | Capítulo 5                                            | Capítulo 5 | Capítulo 4                     | Capítulo 4   | Capítulo 3                                     |

<sup>1</sup> O LED irá acender e apagar em intervalos de 1 segundo.

<sup>2</sup> O LED irá acender e apagar em intervalos de 0,5 segundos.

<sup>3</sup> O LED amarelo piscará ficando ACESO por 2 segundos e APAGADO por 3 segundos, sucessivamente.

<sup>4</sup> Pode alterar a definição do toner para o modo continuar. Prima **Go** sete vezes (todos os LEDs piscam duas vezes e depois o LED **Ready** está aceso).

A máquina continua a imprimir até o LED indicar a mensagem que o toner acabou.

# **Outras informações**

#### Indicações dos LED no modo de definição sem fios um clique

| LEDs  | Definir WLAN <sup>1</sup> | A ligar<br>WPS/AOSS™ <sup>1</sup> | Ligado <sup>2</sup> | Falha na<br>ligação <sup>3</sup> | Sem ponto de acesso <sup>3</sup> | Erro | Erro de ligação <sup>4</sup> |            |
|-------|---------------------------|-----------------------------------|---------------------|----------------------------------|----------------------------------|------|------------------------------|------------|
| Toner | <del>.</del>              | ×                                 | 0                   | 0                                | 0                                | 0    |                              | $\bigcirc$ |
| Drum  | 0                         | ×                                 | 0                   | 0                                | - <del>``</del>                  | 0    |                              | 0          |
| Error | 0                         | 0                                 | 0                   |                                  |                                  |      |                              | 0          |
| Ready | 0                         | 0                                 |                     | 0                                | 0                                | 0    |                              | 0          |

<sup>1</sup> O LED vai piscar (acende-se por 0,2 segundos e apaga-se por 0,1 segundos).

<sup>2</sup> O LED acende-se durante 5 minutos.

<sup>3</sup> O LED irá acender e apagar durante 30 segundos em intervalos de 0,1 segundo.

<sup>4</sup> O LED vai piscar 10 vezes e depois apaga-se por meio segundo. Este padrão repetir-se-á 20 vezes.

#### **Brother CreativeCenter**

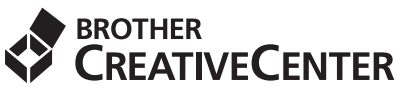

Inspire-se. Se utilizar o sistema operativo Windows clique duas vezes no ícone Brother CreativeCenter no ambiente de trabalho para aceder a um web site GRATUITO com muitas ideias e recursos para utilização pessoal e profissional.

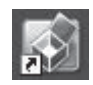

Os utilizadores do sistema operativo Mac podem aceder ao Brother CreativeCenter através do seguinte endereço web:

http://www.brother.com/creativecenter/

# Consumíveis

#### Consumíveis

Q

Quando chegar o momento de substituir os consumíveis será indicado um erro através dos LEDs no painel de controlo. Para obter mais informações sobre consumíveis para a sua máquina, visite-nos em http://solutions.brother.com/ ou contacte o seu revendedor Brother local.

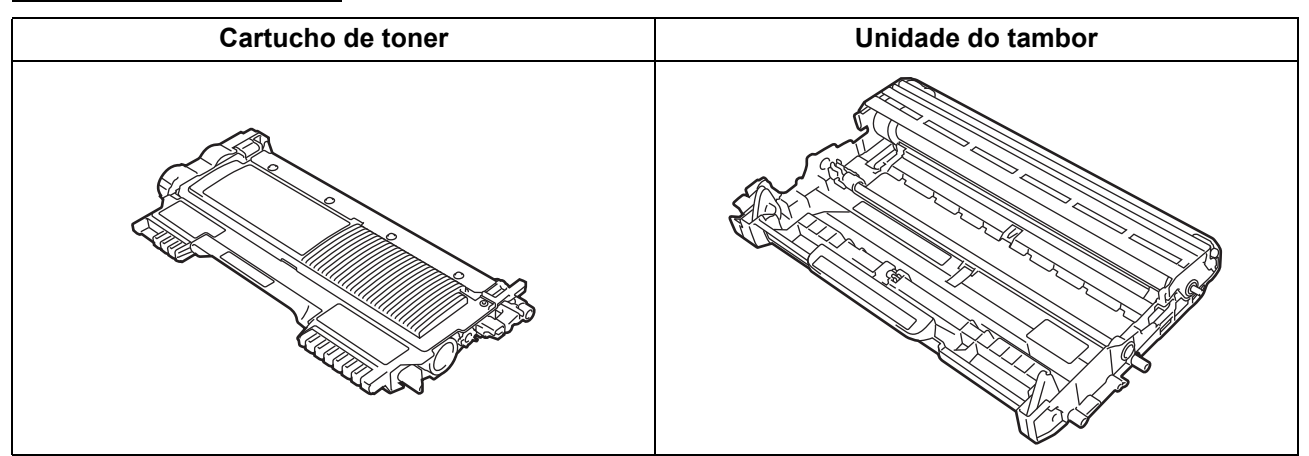

Para a substituição dos consumíveis, consulte Substituir consumíveis no Manual do Utilizador.

#### Marcas comerciais

O logótipo Brother é uma marca registada da Brother Industries, Ltd.

Brother é uma marca registada da Brother Industries, Ltd.

Microsoft, Windows, Windows Server e Internet Explorer são marcas registadas ou marcas comerciais da Microsoft Corporation nos Estados Unidos e/ou noutros países.

Windows Vista é uma marca comercial registada ou uma marca comercial da Microsoft Corporation nos Estados Unidos e/ou noutros países. Apple, Macintosh, Safari e Mac OS são marcas comerciais da Apple Inc., registadas nos E.U.A. e noutros países.

Wi-Fi e Wi-Fi Alliance são marcas registadas da Wi-Fi Alliance.

AOSS é uma marca comercial da Buffalo Inc.

Cada empresa cujo título de software seja mencionado neste manual tem um Acordo de Licença de Software específico para os programas de que é proprietária.

#### Quaisquer denominações comerciais e nomes de produtos que apareçam em produtos da Brother, documentos afins e quaisquer outros materiais são marcas comerciais ou marcas registadas das respectivas empresas.

#### Compilação e publicação

Este manual foi compilado e publicado, de forma a abranger as descrições e especificações mais recentes dos produtos, sob a supervisão da Brother Industries Ltd.

O conteúdo deste manual e as especificações deste produto estão sujeitos a alteração sem aviso prévio.

A Brother reserva-se o direito de efectuar alterações sem aviso prévio nas especificações e materiais aqui contidos e não se responsabilizará por quaisquer danos (incluindo consequenciais) causados por confiança nos materiais apresentados, incluindo mas não se limitando a erros tipográficos e outros erros relacionados com a publicação.

#### Copyright e licenciamento

©2010 Brother Industries, Ltd. Todos os direitos reservados. Este produto inclui software desenvolvido pelos seguintes fabricantes: ©1983-1998 PACIFIC SOFTWORKS, INC. TODOS OS DIREITOS RESERVADOS. ©2010 Devicescape Software, Inc. Todos os direitos reservados. Este produto inclui o software "KASAGO TCP/IP" desenvolvido pela ZUKEN ELMIC, Inc.

# brother.